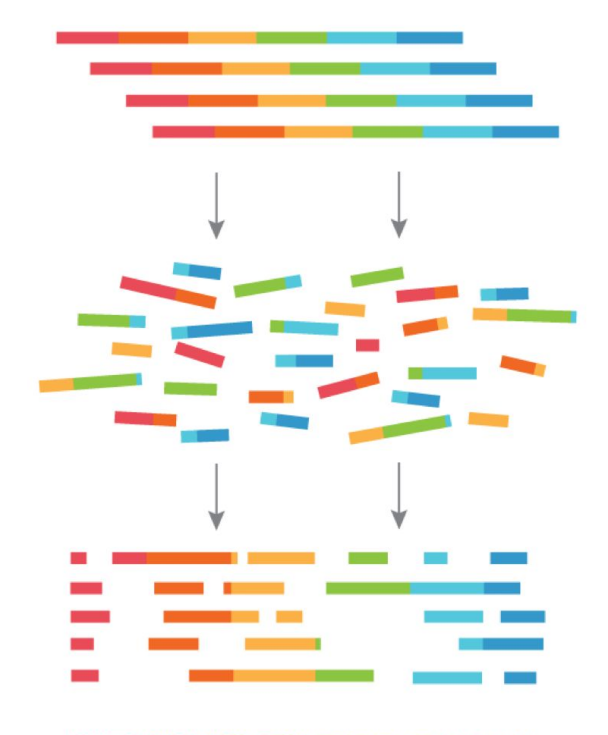

The basic principles of shotgun metagenomics (MGX)

Bram van Dijk - MPI Lecture hall -24-04-2023

### **Introduction round**

Kristian Ulrich (IT, course preparation) Laura Dijkhuizen

Acknowledgements

Tina Hauptfeld

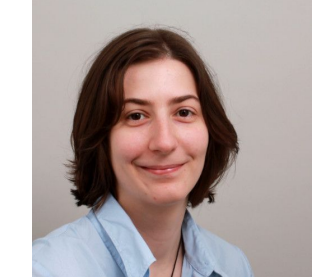

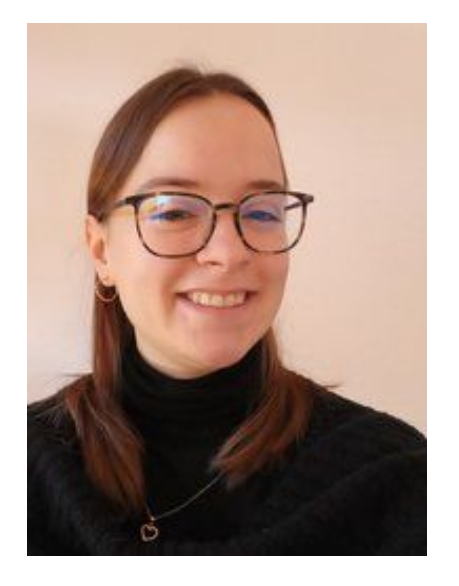

**Pauline Buffard** (workshop assistant / guinea pig)

**Bas Dutilh** 

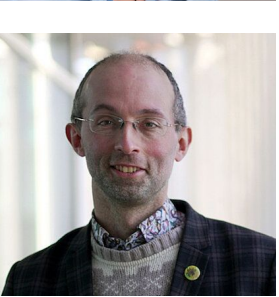

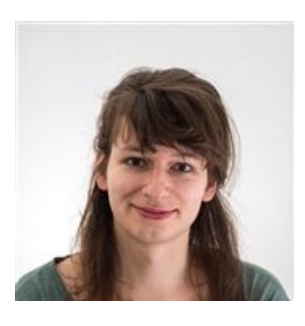

### **Before I even start talking MGX...**

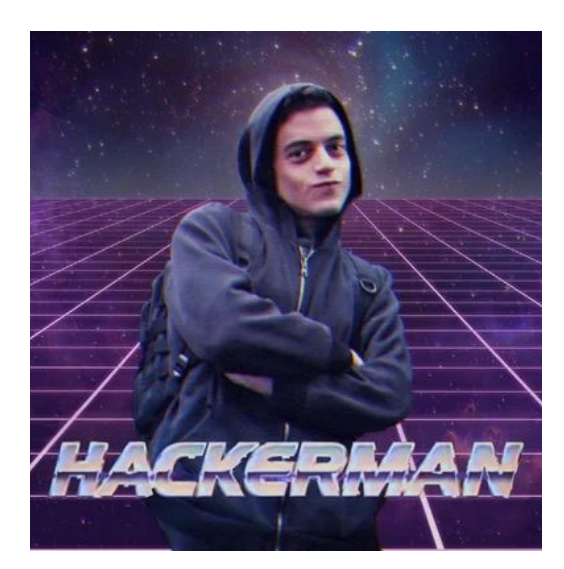

### Logging in to Wallace: ssh vandijk@wallace

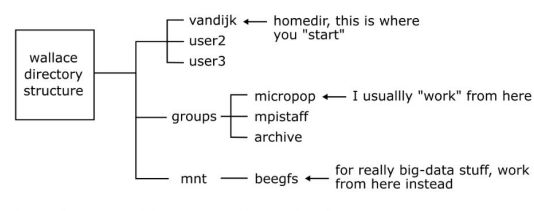

So, to do some stuff in your own directory in micropop:

| \$<br>cd /groups/micropop |
|---------------------------|
| \$<br>mkdir my_directory  |
| \$<br>cd my_directory     |
| \$<br>bash my_script.sh   |

### Scripting with Bash (101)

- create/open new script, e.g. nano my\_script.sh
- first line should always be: #!/bin/bash
- example script:

### #!/bin/bash

echo "Start script"
for file in \*.fastq.gz; do
 gunzip \$file
 echo "Done unzipping \$file"
 done;
 echo "All files are unzipped. Hoping for the best!"
To run the script:

\$ bash my\_script.sh

Pro tip: if you have a slow script (e.g. one that copies a lot of files), first create a "dummy" script that simply prints the commands without executing them by adding "echo" in front of the steps.

### **Characters with special meanings:**

|          | current directory                               |
|----------|-------------------------------------------------|
| /        | parent directory                                |
| .//      | parent directory of parent directory            |
| <i>(</i> | root directory                                  |
| <b>,</b> | pipe output to a file                           |
|          | <pre>(e.g. ls *.fastq &gt; all_reads.txt)</pre> |
| >>       | pipe output to file (append)                    |
|          | pipe output to another program                  |
|          | (e.g. ls *.fastq   grep "1A")                   |
| (        | reverse pipe                                    |
|          | (rarely used, but you may encounter it)         |
| 2        | when typed after a command, it will             |
|          | put the process "in the background"             |
|          | meaning you will get your prompt back           |
|          | and can type more commands while the            |
|          | other program is running.                       |
| 5        | access a variable                               |
|          | (e.g. echo \$USER)                              |
| 5()      | store output in variable                        |
|          | (e.g. variable=\$(command here))                |

### **Useful commands:**

| ommand | description                 | example                                     |
|--------|-----------------------------|---------------------------------------------|
| d      | change directory            | cd /groups/micropop                         |
| S      | list content of dir         | ls my/data                                  |
| p      | copy a file                 | <pre>cp myfile.txt /groups/micropop</pre>   |
| IV     | move (or rename) file       | <pre>mv myfile.txt myfile_renamed.txt</pre> |
| at     | print file content          | cat myfile.txt                              |
| IC     | count words, lines or chars | wc -l myfile.txt                            |
| rep    | find lines with pattern     | grep "read_001" myfile.txt                  |
| ut     | split by delimiter          | cat myfile.txt   cut -f2                    |
| ano    | command-line text editor    | nano my_script.sh                           |
| edit   | graphical text editor       | gedit my_script.sh                          |
| ort    | sort input                  | cat myfile.txt   sort -n                    |
| niq    | remove duplicate items      | cat myfile.txt   sort -n   uniq             |
| ıkdir  | make new directory          | mkdir /groups/micropop/b_obama              |
| cho    | print something             | echo "Hello!"                               |
| zip    | zip file                    | gzip reads.fastq                            |
| unzip  | unzip file                  | gunzip reads.fastq                          |

### Example of a chain of commands:

ls \*.fastq | grep "1A" | cut -d '\_' -f2 > all\_samples\_with\_1A.txt

### Why are MGX "workshops" hard?

Workshops usually have much more of a hands-on feel

but...

MGX is simply too slow for that.

but...

Let's at least keep it interactive

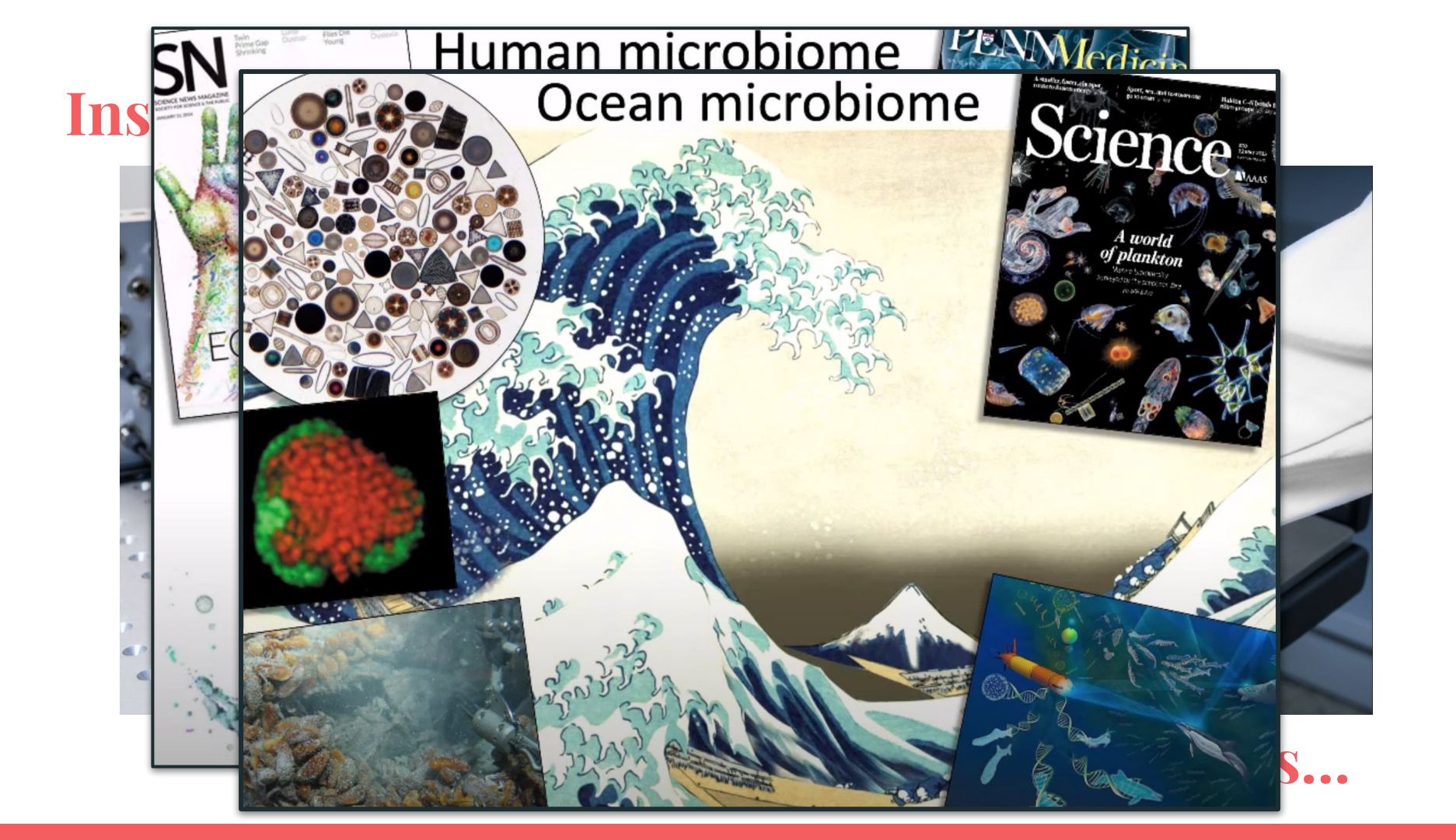

## **Problems with culturing bacteria in the lab**

- Hard to find conditions for cultivation (super specific conditions for thousands of species)
- Closed systems may be misleading (who are we to say what does/doesn't interfere?!)

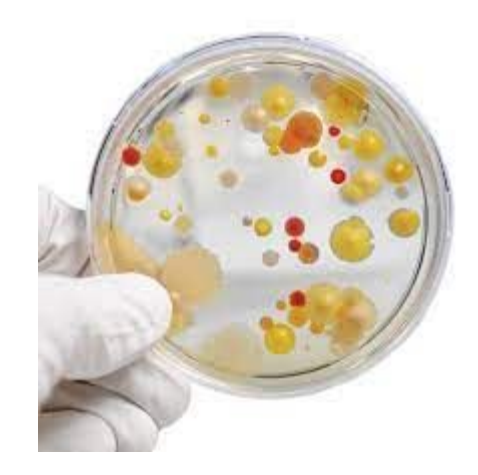

• Spatial structure matters, and culturing interferes with this! (single isolates growing in circles is not solving this problem...)

### How to study microbes *in situ*?

- What we need, are "snapshots" from natural systems. If you make a lot of snapshots, you may even compile a movie!
- The most obvious "snapshot" is ofcourse microscopy, but it can only tell you so much ...
- MGX tries to make snapshots of "information" → sensu bioinformatics 1972

### **Bioinformatics?**

- "Modern" definition of bioinformatics: the science of collecting and analysing complex biological data such as genetic codes
- Historically, the term bioinformatics did not mean what it means today
- Paulien Hogeweg and Ben Hesper coined bioinformatics to refer to the study of information processes in biotic systems

## What this workshop is about (3 goals)

(modern) Bioinformatic skills (scripting, installing tools, etc.) Using standard pipelines (*e.g.* Anvio)

- Lectures are focussed on basic steps, concepts and nomenclature. This will get you to the level of a "good collaborator" → you know what you can/can't do with MGX
- The **syllabus/practicals** are meant as "finger exercises", knowing how to do the steps, and are mostly introductory
- **Consultancy**. I am leaving soon, so get all your questions out . You can email me in the future, but now is the best time to talk about your data! :)

### Workshop overview

- Two morning lectures, today and tomorrow (10-12.30)
   > Today will focus on basic principles
   > Tomorrow will focus on HGT and how to detect it
- Two afternoon sessions of hands-on stuff.
   > Work through the syllabus that helps you get started with MGX
   > Try out the xenoseq pipeline for the H/V experimental designs
   > Bring your data, ask questions!

### Annotation is often the primary focus: 16S

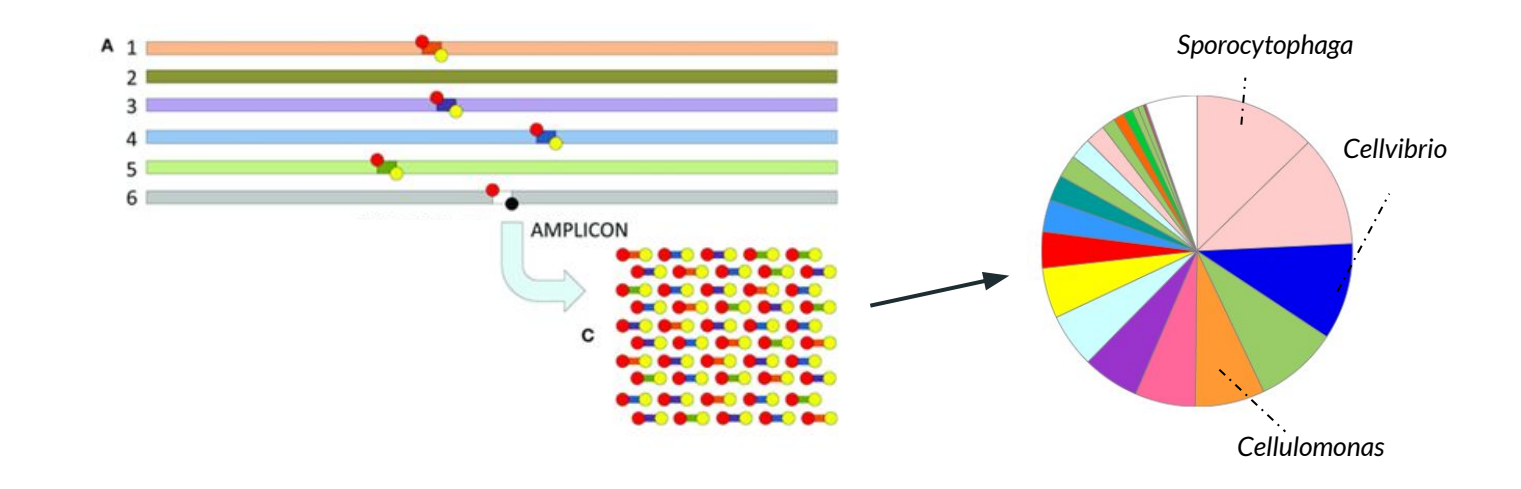

### With shotgun MGX, <u>a lot happens before annotation</u>

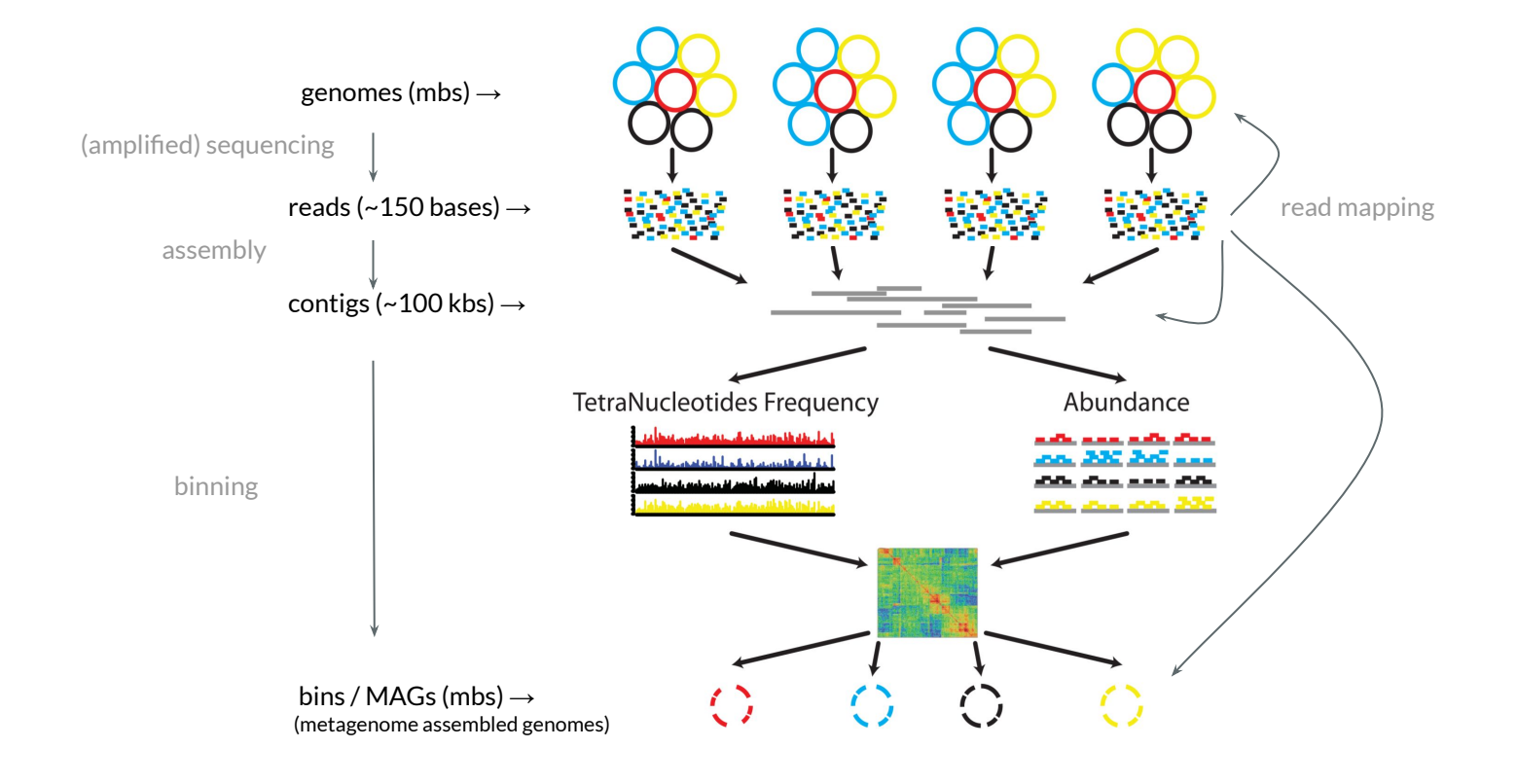

### **"Next" generation sequencing**

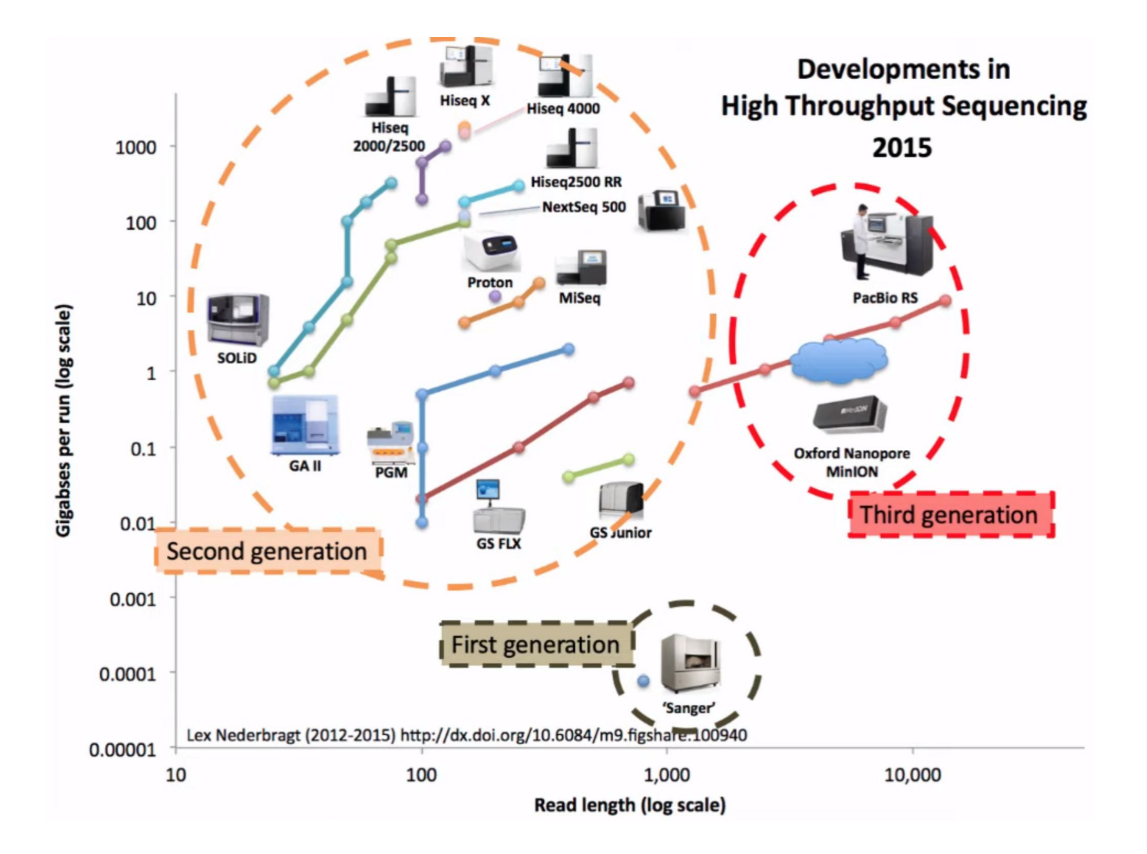

### **Brief recap of illumina sequencing**

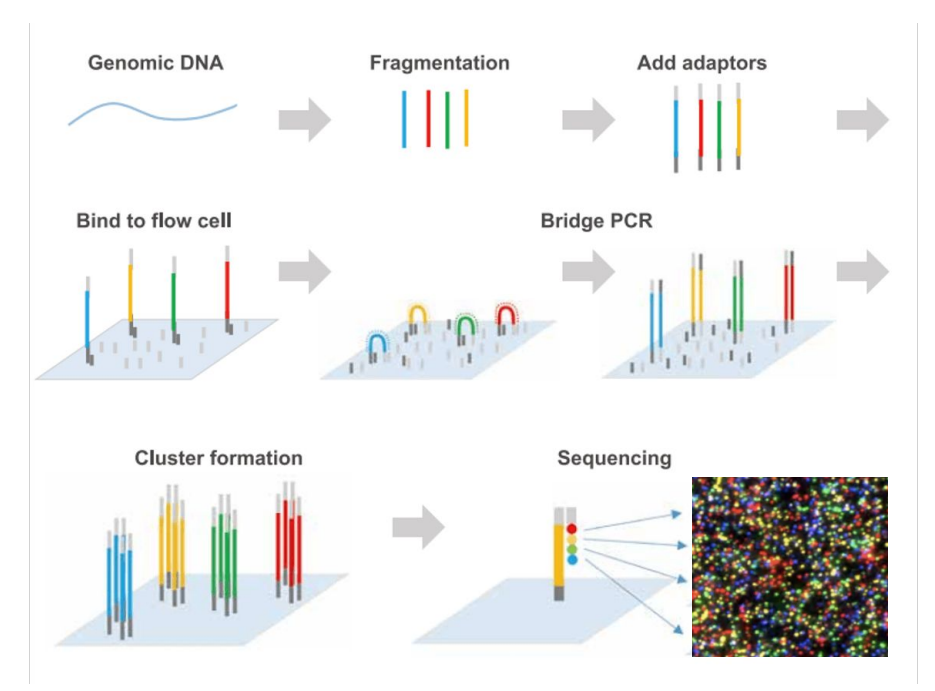

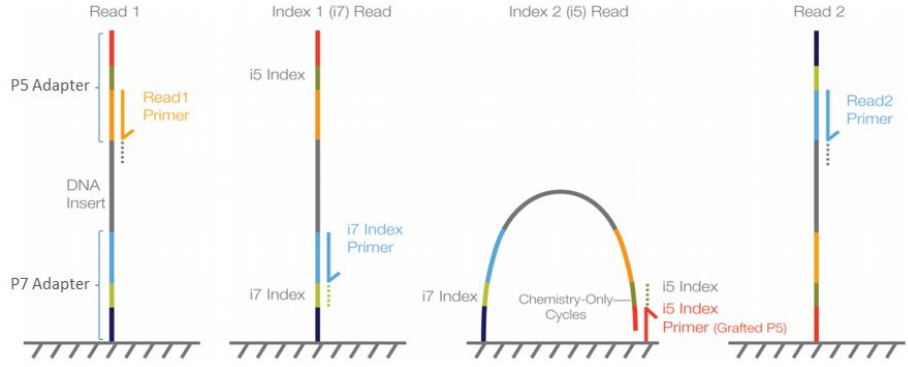

- 1. The DNA fragment is not the read
- 2. Two adapters allow reading in both directions
- 3. Insert is the bit that isn't sequenced
- 4. "Quality"  $\rightarrow$  confidence

### A fasta file ....

>header

sequence

>VH00578:2:AAAJVKHHV:1:1101:27055:9216 1:N:0: TCTTATTA+GGCAACCT

GGGCCGCTGGGCGGCCCCGTGTAGCCTTACTGCTGCGAAGCTTCGAACACCTTGCGGAACTCGGCTTTTTCTTCATCGG

TCT

>VH00578:2:AAAJVKHHV:1:1101:32963:9216 1:N:0:TCTTATTA+GGCAACCT

AAGTATGAGTGAGCCCGTTGACAATAGGGTTGTGATATTTTTCTGCTTGATGTTGTATTGGTCCAACTTTTCCTTTAAA ACT

>VH00578:2:AAAJVKHHV:1:1101:58072:9216 1:N:0:TCTTATTA+GGCAACCT

GTCTGCACATTGCCGGACAAATTGCCAGAACCCTCAGTCCGGTGCCTGATAAAAACAGGAAGCTCCTGATAACCGGCGG TCC

>VH00578:2:AAAJVKHHV:1:1101:24499:9235 1:N:0:TCTTATTA+GGCAACCT

CAGTATACCTACACTATCAGCACCACCGCTTCTCCATTCTCCTCAAACCACTCTCCGCCATCTTAGCAGCCATGCCA CTC

>VH00578:2:AAAJVKHHV:1:1101:28892:9235 1:N:0:TCTTATTA+GGCAACCT

TCATAATAATTCGCAAACTATATCCGGGTAGAGGTCCGGATGTCAACCAAAAATATACACTGTGAGCTGGATCGAACGCAAG

>VH00578:2:AAAJVKHHV:1:1101:31240:9235 1:N:0:TCTTATTA+GGCAACCT

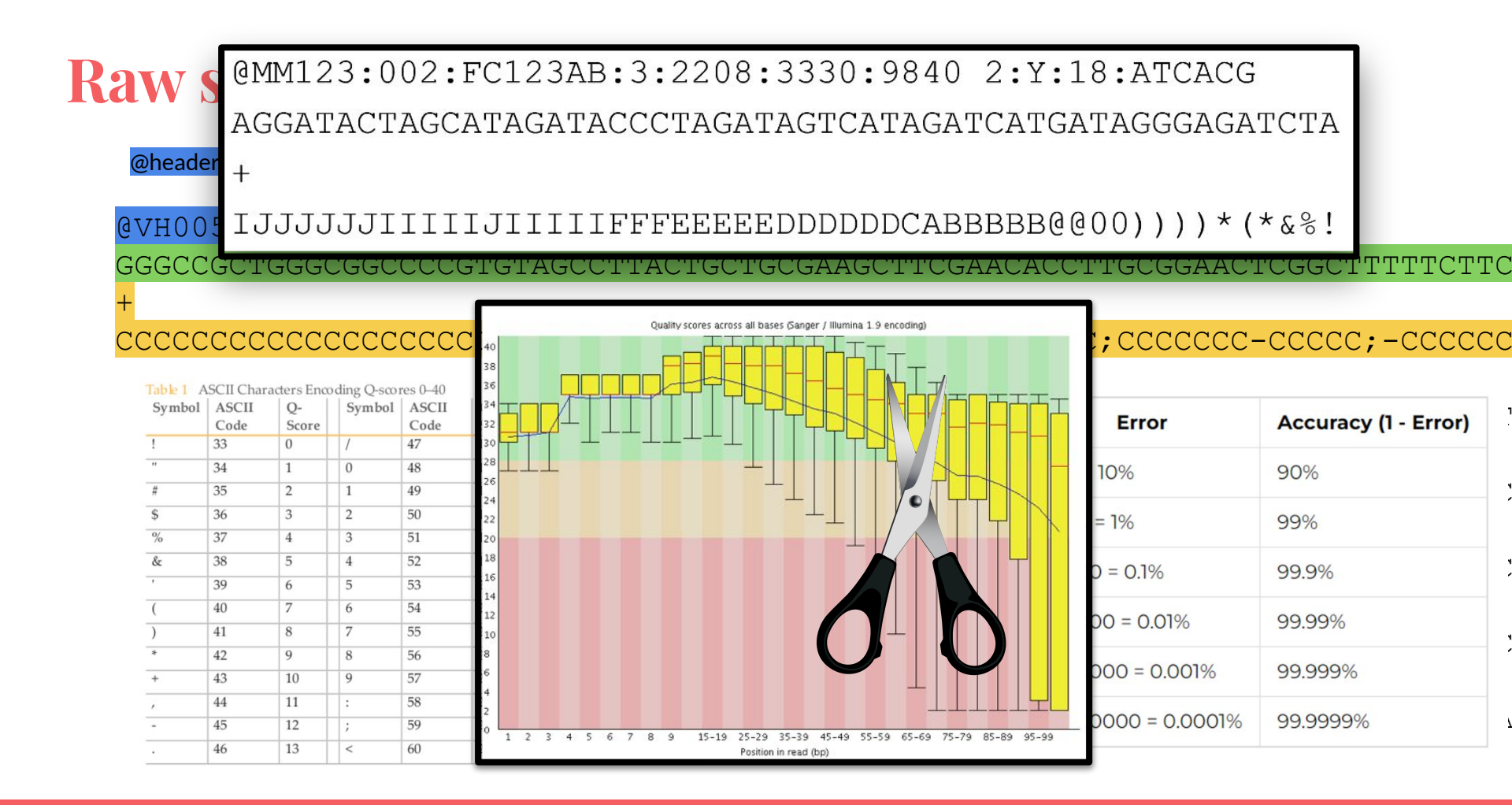

# **Fastq** » Anvio: "Ready-to-use" pipeline

Anvio is a great tool to do "everything"

https://anvio.org/

### Why I won't get into Anvio

"Doing everything" doesn't imply "getting all the knowledge" I want you to know what you're doing first It's not as easy-to-use as advertised I am not an expert on Anvio

### Other tools

MetaWrap, Squeezemeta, MG-Rast (online!), nf-core-MAG

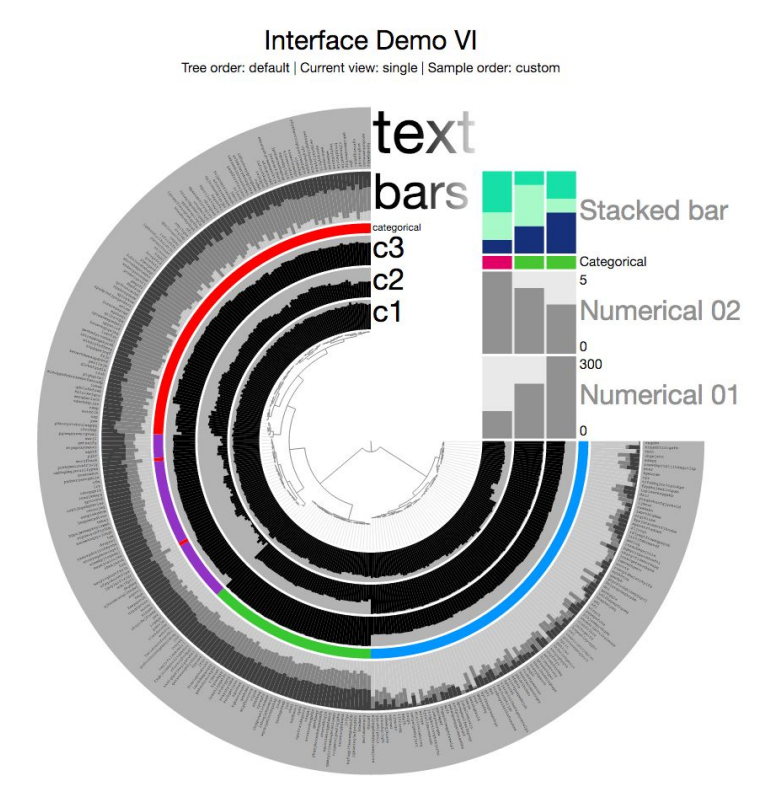

## Bash (bourne-again shell)

- Bash is integral to everything you do in the terminal: <u>Is</u> to list files, <u>cp</u> to copy files, <u>mv</u> to move file, *etc*.
- You can write a series of these commands in a BASH script
- For example:

#!/bin/bash

echo "Let's roll a 6-sided die"

# generate a random number between 1 and 6
die=\$((RANDOM % 6 + 1)) # e.g. if RANDOM is 13, modulo 6 equals 1, plus 1 equals 2

# print the result
echo "You threw a \$die"

Write me a bash script that loops through all files ending in ".fastq.gz" and unzips the files to a new directory called "unzipped\_reads".

Here's a bash script that should do what you're asking for:

 $\mathbf{Z}$ 

Ζ

Ζ

Ζ

 $\mathbf{Z}$ 

IZ

Ζ

Z

53

53:

53

53

53:

53:

53

Rewrite the script to add the name of a random famous clown to every file.

| bash                                                                                                 | 🗂 Copy code           |
|----------------------------------------------------------------------------------------------------|-----------------------|
| #!/bin/bash                                                                                          |                       |
| <pre># create the "unzipped_reads" directory if it doesn't a mkdir -p unzipped_reads</pre>           | already exist         |
| <pre># loop through all files in the current directory endin<br/>for file in *.fastq.gz<br/>do</pre> | ng in ".fastq.gz"     |
| <pre># extract the base filename without the ".fastq.gz"</pre>                                       | ' extension           |
| <pre>base=\$(basename "\$file" .fastq.gz)</pre>                                                      |                       |
| # unzip the file to the "unzipped_reads" directory                                                   | with the same base fi |
| <pre>gunzip -c "\$file" &gt; "unzipped_reads/\${base}.fastq"</pre>                                   |                       |
| done                                                                                                 |                       |

This script first creates the "unzipped\_reads" directory using 'mkdir -p' to avoid errors in case the directory already exists. It then loops through all files in the current directory that end with ".fastq.gz", and for each file it extracts the base filename without the ".fastq.gz" extension using the 'basename' command. It then unzips the file to the "unzipped\_reads" directory with the same base filename using 'gunzip -c'. The '-c' flag tells 'gunzip' to write the output to stdout instead of a file, and the output is redirected to a file with the same base filename and the ".fastq" extension in the "unzipped\_reads" directory using the '>' operator.

Note that this script assumes that the files are compressed using gzip compression and that the 'gunzip' command is available on your system. If your files are compressed using a different compression algorithm or if you don't have 'gunzip' installed, you'll need to modify the script accordingly.

Sure, here's a modified version of the script that adds a random famous clown's name to the beginning of each unzipped file: 

 bash
 Copy code

 #!/bin/bash
 # create the "unzipped\_reads" directory if it doesn't already exist

 mkdir -p unzipped\_reads

# list of famous clowns to choose from

clowns=("Bozo" "Ronald McDonald" "Krusty the Clown" "Pennywise" "Emmett Kell

# loop through all files in the current directory ending in ".fastq.gz"
for file in \*.fastq.gz

### do

# extract the base filename without the ".fastq.gz" extension base=\$(basename "\$file" .fastq.gz)

# select a random clown name from the list
clown=\${clowns[\$RANDOM % \${#clowns[@]}]}

# unzip the file to the "unzipped\_reads" directory with the clown name a
gunzip -c "\$file" > "unzipped\_reads/\${clown}\_\${base}.fastq"
done

### \$ 1s raw reads course

5316 AD run721 CCTCGCAG S499 L001 R1 001.fastq.gz 5316 BN run721 TCTTATTA S530 L002 R1 001.fastq.gz 5316 EB run722 TGACAACC S332 L001 R1 001.fastq.gz 5316 AD run721 CCTCGCAG S499 L001 R2 001.fastq.gz 5316 BN run721 TCTTATTA S530 L002 R2 001.fastq.gz 5316 EB run722 TGACAACC S332 L001 R2 001.fastq.gz 5316 AD run721 CCTCGCAG S499 L002 R1 001.fastq.gz 5316 CX run721 ACAAAGTG S565 L001 R1 001.fastq.gz 5316 EB run722 TGACAACC S332 L002 R1 001.fastq.gz 5316 AD\_run721\_CCTCGCAG\_S499\_L002\_R2\_001.fastq.gz 5316\_CX\_run721\_ACAAAGTG\_S565\_L001\_R2\_001.fastq.gz 5316\_EB\_run722\_TGACAACC\_S332\_L002\_R2\_001.fastq.gz 5316\_BN\_run721\_TCTTATTA\_S530\_L001\_R1\_001.fastq.gz 5316\_CX\_run721\_ACAAAGTG\_S565\_L002\_R1\_001.fastq.gz

5316\_BN\_run721\_TCTTATTA\_S530\_L001\_R2\_001.fastq.gz 5316\_CX\_run721\_ACAAAGTG\_S565\_L002\_R2\_001.fastq.gz

### Step 1: the "rosetta stone"

Refers to a **black basalt stone** found in 1799 which is being used to this day to decipher hieroglyphics

| \$ ls | raw | reads  | course   |             |      |           |              |                                                   |
|-------|-----|--------|----------|-------------|------|-----------|--------------|---------------------------------------------------|
| 5316  | AD  | run721 | CCTCGCAG | S499        | L001 | R1        | 001.fastq.gz | 5316_AD_run721_CCTCGCAG_S499_L002_R2_001.fastq.gz |
| 5316  | BN  | run721 | TCTTATTA | S530        | L002 | R1        | 001.fastq.gz | 5316_CX_run721_ACAAAGTG_S565_L001_R2_001.fastq.gz |
| 5316  | EB  | run722 | TGACAACC | S332        | L001 | <b>R1</b> | 001.fastq.gz | 5316_EB_run722_TGACAACC_S332_L002_R2_001.fastq.gz |
| 5316  | AD  | run721 | CCTCGCAG | S499        | L001 | R2        | 001.fastq.gz | 5316_BN_run721_TCTTATTA_S530_L001_R1_001.fastq.gz |
| 5316  | BN  | run721 | TCTTATTA | S530        | L002 | R2        | 001.fastq.gz | 5316_CX_run721_ACAAAGTG_S565_L002_R1_001.fastq.gz |
| 5316  | EB  | run722 | TGACAACC | <b>S332</b> | L001 | <b>R2</b> | 001.fastq.gz |                                                   |
| 5316  | AD  | run721 | CCTCGCAG | S499        | L002 | R1        | 001.fastq.gz | 5316_BN_run721_TCTTATTA_S530_L001_R2_001.fastq.gz |
| 5316  | CX  | run721 | ACAAAGTG | S565        | L001 | R1        | 001.fastq.gz | 5316_CX_run721_ACAAAGTG_S565_L002_R2_001.fastq.gz |
| 5316  | EB_ | run722 | TGACAACC | S332        | L002 | R1        | 001.fastq.gz |                                                   |

### \$ cat rosetta stone.txt

| 5316 | AD | T1_C1_7amp | H         |
|------|----|------------|-----------|
| 5316 | BN | T2_C1_7amp | н         |
| 5316 | СХ | T3_C1_7amp | н         |
| 5316 | EB | Tminus1 C1 | powersoil |

### **Step 1: the "rosetta stone"**

Pseudo-code of 01\_retrieve\_data.sh: copy files from the archive to your own directory.

- 1. Make directory called 'raw reads renamed'
- 2. Then, go through the rosetta stone.txt file line by line, doing:
  - Find all file(s) containing "5316\_AD" in Wallace's archive а. (or for the workshop, from the 'raw\_reads\_course' directory)
  - Unzip the file(s) to a new directory under the name b. "T1\_C1\_7amp\_H.fastq"c. Go to the next line

### Step 1: the "rosetta stone"

### (the actual code)

### #!/bin/bash

# Usually, this path will be emailed to you by Sven, or the company provides these files. E.g. on the archive, this path could be '/groups/archive/MPGC/project5316/run721'

path\_to\_fastq\_files="raw\_reads\_course"
dir\_renamed\_files="raw\_reads\_renamed"

```
# Make the directory for the new files (-p prevents error when dir already exists)
mkdir -p $dir renamed files
```

# The line below is a way to loop over a file line by line

cat rosetta\_stone.txt | while read line; do

```
# First, extract specific bits of the line (old name, new name)
old_name=$(echo $line | cut -f1)  # First column contains the old name, store in variable
new_name=$(echo $line | cut -f2)  # Second column contains new name, store in variable
```

# Print something to the terminal so we know what's going on

echo "Reads with prefix \$old\_name will be unzipped and merged under the new name \$new\_name (fastq for both R1 and R2)" # Echoing the new name.

```
# Unzip (zcat) all files corresponding to the old_name into a single file
zcat $path_to_fastq_files/${old_name}_*R1*.fastq.gz > ${dir_renamed_files}/${new_name}_R1.fastq
zcat $path_to_fastq_files/${old_name}_*R2*.fastq.gz > ${dir_renamed_files}/${new_name}_R2.fastq
```

done;

### For the workshop >> a lot of scripts are already run

| vandijk@newnode01_MGX:/groups/micropop/MGX_Workshop_vandijk\$ ls -l |   |         |          |       |     |    |       |                              |  |
|---------------------------------------------------------------------|---|---------|----------|-------|-----|----|-------|------------------------------|--|
| total 984                                                           |   |         |          |       |     |    |       |                              |  |
| -rwxrwx                                                             | 1 | vandijk | staffmpi | 267   | Apr | 4  | 15:37 | 00_mount_env.sh              |  |
| -rwxrwx                                                             | 1 | vandijk | staffmpi | 327   | Mar | 31 | 13:10 |                              |  |
| -rwxrwx                                                             | 1 | vandijk | staffmpi | 343   | Mar | 15 | 13:28 | 00 setup.sh                  |  |
| -rwxrwx                                                             | 1 | vandijk | staffmpi | 1462  | Mar | 6  | 10:51 | 01 retrieve data.sh          |  |
| -rwxrwx                                                             | 1 | vandijk | staffmpi | 927   | Mar | 8  | 13:49 | 02 process reads.sh          |  |
| -rwxrwx                                                             | 1 | vandiik | staffmpi | 888   | Mar | 24 | 15:12 | 03 assemble.sh               |  |
| drwxrwx                                                             | 6 | vandiik | staffmpi | 164   | Mar | 31 | 10:54 | 03 Assembly output           |  |
| -rwxrwx                                                             | 1 | vandiik | staffmpi | 1621  | Mar | 31 | 11:06 | 04 map back.sh               |  |
| drwxrwx                                                             | 3 | vandijk | staffmpi | 87    | Mar | 31 | 15:46 |                              |  |
| drwxrwx                                                             | 3 | vandijk | staffmpi | 271   | Mar | 31 | 15:25 |                              |  |
| -rwxrwx                                                             | 1 | vandijk | staffmpi | 572   | Mar | 31 | 14:05 |                              |  |
| drwxrwx                                                             | 2 | vandijk | staffmpi | 432   | Apr | 3  | 11:42 |                              |  |
| -rwxrwx                                                             | 1 | vandijk | staffmpi | 64    | Apr | 4  | 14:49 | 06_prokka.sh /               |  |
| drwxrwx                                                             | 3 | vandijk | staffmpi | 1385  | Apr | 4  | 16:18 |                              |  |
| -rwxrwx                                                             | 1 | vandijk | staffmpi | 5786  | Apr | 4  | 15:42 | 07_contig_annotation_tool.sh |  |
| -rwxrwx                                                             | 1 | vandijk | staffmpi | 76    | Jan | 24 | 10:44 |                              |  |
| drwxrwx                                                             | 2 | vandijk | staffmpi | 43    | Mar | 24 | 10:43 |                              |  |
| -rwxrwxr                                                            | 1 | vandijk | staffmpi | 11427 | Mar | 8  | 13:48 | adapter_sequences.fa         |  |
| -rwxrwx                                                             | 1 | vandijk | staffmpi | 5724  | Apr | 4  | 15:35 | Contig_Annotation_fool.sh _  |  |
| drwxrwx                                                             | 2 | vandijk | staffmpi | 1072  | Mar | 6  | 10:57 |                              |  |
| drwxrwx                                                             | 2 | vandijk | staffmpi | 328   | Mar | 6  | 12:01 |                              |  |
| drwxrwx                                                             | 2 | vandijk | staffmpi | 592   | Mar | 24 | 10:39 |                              |  |
| -rwxrwx                                                             | 1 | vandijk | staffmpi | . 92  | Mar | 6  | 11:16 | rosetta_stone.txt            |  |

5316\_AD\_run721\_CCTCGCAG\_5499\_L001\_R1\_001.fastq.gz 5316\_AD\_run721\_CCTCGCAG\_5499\_L001\_R2\_001.fastq.gz 5316\_AD\_run721\_CCTCGCAG\_5499\_L002\_R2\_001.fastq.gz 5316\_BN\_run721\_CCTCGCAG\_5499\_L002\_R2\_001.fastq.gz 5316\_BN\_run721\_TCTTATTA\_5530\_L001\_R1\_001.fastq.gz 5316\_BN\_run721\_TCTTATTA\_5530\_L002\_R1\_001.fastq.gz 5316\_BN\_run721\_TCTTATTA\_5530\_L002\_R1\_001.fastq.gz 5316\_CX\_run721\_ACAAAGTG\_5565\_L001\_R2\_001.fastq.gz 5316\_CX\_run721\_ACAAAGTG\_5565\_L001\_R2\_001.fastq.gz 5316\_CX\_run721\_ACAAAGTG\_5565\_L002\_R1\_001.fastq.gz 5316\_CX\_run721\_ACAAAGTG\_5565\_L002\_R1\_001.fastq.gz 5316\_CX\_run721\_ACAAAGTG\_5565\_L002\_R1\_001.fastq.gz 5316\_EB\_run722\_TGACAACC\_5332\_L001\_R1\_001.fastq.gz 5316\_EB\_run722\_TGACAACC\_5332\_L001\_R2\_001.fastq.gz 5316\_EB\_run722\_TGACAACC\_5332\_L002\_R1\_001.fastq.gz 5316\_EB\_run722\_TGACAACC\_5332\_L002\_R1\_001.fastq.gz 5316\_EB\_run722\_TGACAACC\_5332\_L002\_R1\_001.fastq.gz 5316\_EB\_run722\_TGACAACC\_5332\_L002\_R1\_001.fastq.gz 5316\_EB\_run722\_TGACAACC\_5332\_L002\_R1\_001.fastq.gz 5316\_EB\_run722\_TGACAACC\_5332\_L002\_R2\_001.fastq.gz 5316\_EB\_run722\_TGACAACC\_5332\_L002\_R2\_001.fastq.gz 5316\_EB\_run722\_TGACAACC\_5332\_L002\_R2\_001.fastq.gz 5316\_EB\_run722\_TGACAACC\_5332\_L002\_R2\_001.fastq.gz 5316\_EB\_run722\_TGACAACC\_5332\_L002\_R2\_001.fastq.gz 5316\_EB\_run722\_TGACAACC\_5332\_L002\_R2\_001.fastq.gz 5316\_EB\_run722\_TGACAACC\_5332\_L002\_R2\_001.fastq.gz 5316\_EB\_run722\_TGACAACC\_5332\_L002\_R2\_001.fastq.gz 5316\_EB\_run722\_TGACAACC\_5332\_L002\_R2\_001.fastq.gz 5316\_EB\_run722\_TGACAACC\_5332\_L002\_R2\_001.fastq.gz 5316\_EB\_run722\_TGACAACC\_5332\_L002\_R2\_001.fastq.gz 5316\_EB\_run722\_TGACAACC\_5332\_L002\_R2\_001.fastq.gz 5316\_EB\_run722\_TGACAACC\_5332\_L002\_R2\_001.fastq.gz 5316\_EB\_run722\_TGACAACC\_5332\_L002\_R2\_001.fastq.gz 5316\_EB\_rUN722\_TGACAACC\_5332\_L002\_R2\_001.fastq.gz 5316\_EB\_rUN722\_TGACAACC\_5332\_L002\_R2\_001.fastq.gz 5316\_EB\_rUN722\_TGACAACC\_5332\_L002\_R2\_001.fastq.gz 5316\_EB\_rUN722\_TGACAACC\_5332\_L003\_R2\_001.fastq.gz 5316\_EB\_rUN722\_TGACAACC\_5332\_L003\_R2\_001.fastq.gz 5316\_EB\_rUN722\_TGACAACC\_5332\_L003\_R2\_001.fastq.gz 5316\_EB\_rUN722\_TGACAACC\_5332\_L003\_R2\_001.fastq.gz 5316\_E

T1\_C1\_7amp\_H\_R1.fastq T1\_C1\_7amp\_H\_R2.fastq T2\_C1\_7amp\_H\_R1.fastq T2\_C1\_7amp\_H\_R2.fastq T3\_C1\_7amp\_H\_R1.fastq T3\_C1\_7amp\_H\_R2.fastq T3\_C1\_7amp\_H\_R2.fastq Tminus1\_C1\_powersoil\_R1.fastq Tminus1\_C1\_powersoil\_R2.fastq

# **Step 2: read trimming: cleaning up raw reads**

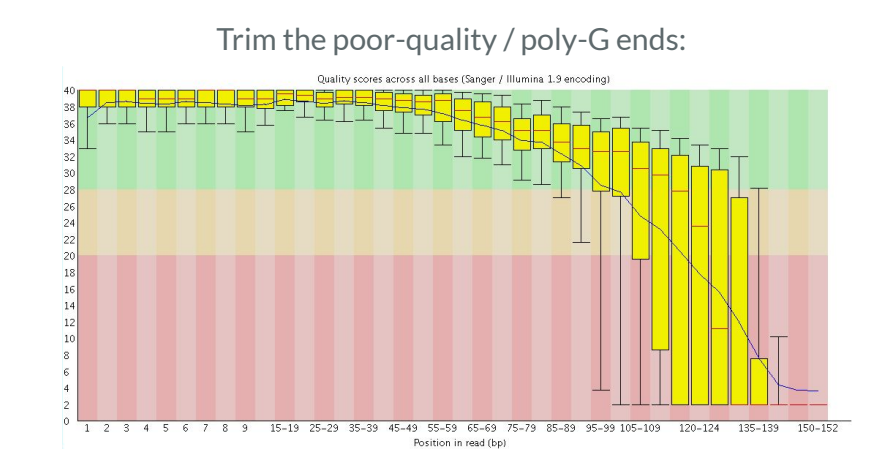

Note: sequencing devices or companies often already do some preliminary cleaning for you!

Remove (remaining) adapters:

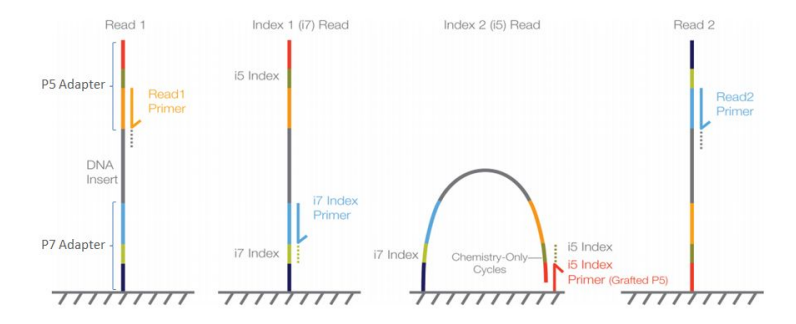

### Remove PCR duplicates:

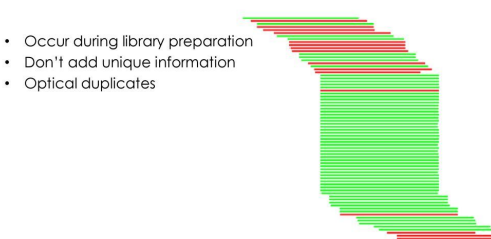

### **FastQC/FastP: tools that do all of that**

1. Generate nice reports of how good your reads are

2. Don't expect "perfect" reads, every sequencing technology has a few consistent things they perform bad at.

 $\rightarrow$  We'll look at a fastp report together in a minute

### **Step 2: read trimming**

| vandijk@nev<br>total 984 | vno | de01_MG   | <:/groups/                                    | /micro | pop/I | IGX_ | _Worksh | nop_vandijk\$ ls -l          |
|--------------------------|-----|-----------|-----------------------------------------------|--------|-------|------|---------|------------------------------|
| -rwxrwx                  | 1   | vandiik   | staffmpi                                      | 267    | Apr   | 4    | 15:37   | 00 mount env.sh              |
| -rwxrwx                  | 1   | vandijk   | staffmpi                                      | 327    | Mar   | 31   | 13:10   | 00 setup.rc                  |
| -rwxrwx                  | 1   | vandiik   | staffmpi                                      | 343    | Mar   | 15   | 13:28   | 00 setup.sh                  |
| -rwxrwx                  | 1   | vandiik   | staffmpi                                      | 1462   | Mar   | 6    | 10:51   | 01 retrieve data.sh          |
| -rwxrwx                  | 1   | vandiik   | staffmpi                                      | 927    | Mar   | 8    | 13:49   | 02 process reads.sh          |
| -rwxrwx                  | 1   | vandiik   | staffmpi                                      | 888    | Mar   | 24   | 15:12   | 03 assemble.sh               |
| drwxrwx                  | 6   | vandijk   | staffmpi                                      | 164    | Mar   | 31   | 10:54   | 03 Assembly output           |
| -rwxrwx                  | 1   | vandijk   | staffmpi                                      | 1621   | Mar   | 31   | 11:06   | 04 map back.sh               |
| drwxrwx                  | 3   | vandijk   | staffmpi                                      | 87     | Mar   | 31   | 15:46   |                              |
| drwxrwx                  | 3   | vandijk   | staffmpi                                      | 271    | Mar   | 31   | 15:25   |                              |
| -rwxrwx                  | 1   | vandijk   | staffmpi                                      | 572    | Mar   | 31   | 14:05   |                              |
| drwxrwx                  | 2   | vandijk   | staffmpi                                      | 432    | Apr   | 3    | 11:42   |                              |
| -rwxrwx                  | 1   | vandijk   | staffmpi                                      | 64     | Apr   | 4    | 14:49   |                              |
| drwxrwx                  | 3   | vandijk   | staffmpi                                      | 1385   | Apr   | 4    | 16:18   |                              |
| -rwxrwx                  | 1   | vandijk   | staffmpi                                      | 5786   | Apr   | 4    | 15:42   | 07 contig annotation tool.sh |
| -rwxrwx                  | 1   | vandijk   | staffmpi                                      | 76     | Jan   | 24   | 10:44   | 99 nonpareil.sh /            |
| drwxrwx                  | 2   | vandijk   | staffmpi                                      | 43     | Mar   | 24   | 10:43   |                              |
| -rwxrwxr                 | 1   | vandijk   | staffmpi                                      | 11427  | Mar   | 8    | 13:48   | adapter sequences.fa /       |
| -rwxrwx                  | 1   | vandijk   | staffmpi                                      | 5724   | Apr   | 4    | 15:35   | Contig Annotation Tool.sh    |
| drwxrwx                  | 2   | vandijk   | staffmpi                                      | 1072   | Mar   | 6    | 10:57   | raw reads course             |
| drwxrwx                  | 2   | vandijk   | staffmpi                                      | 328    | Mar   | 6    | 12:01   | raw reads renamed            |
| drwxrwx                  | 2   | vandijk   | staffmpi                                      | 592    | Mar   | 24   | 10:39   |                              |
| -rwxrwx                  | 1   | vandijk   | staffmpi                                      | 92     | Mar   | 6    | 11:16   | rosetta_stone.txt            |
|                          |     | 1 01 1101 | <u>, , , , , , , , , , , , , , , , , , , </u> |        |       | 1011 |         |                              |

T1\_C1\_7amp\_H\_R1.fastq T1\_C1\_7amp\_H\_R2.fastq T2\_C1\_7amp\_H\_R1.fastq T2\_C1\_7amp\_H\_R2.fastq T3\_C1\_7amp\_H\_R1.fastq T3\_C1\_7amp\_H\_R2.fastq Tminus1\_C1\_powersoil\_R1.fastq Tminus1\_C1\_powersoil\_R2.fastq

T1\_C1\_7amp\_H\_fastp\_report.html T1\_C1\_7amp\_H\_trimmed\_R1.fastq T1\_C1\_7amp\_H\_trimmed\_R2.fastq T2\_C1\_7amp\_H\_fastp\_report.html T2\_C1\_7amp\_H\_trimmed\_R1.fastq T2\_C1\_7amp\_H\_trimmed\_R2.fastq T3\_C1\_7amp\_H\_fastp\_report.html T3\_C1\_7amp\_H\_trimmed\_R1.fastq T3\_C1\_7amp\_H\_trimmed\_R2.fastq Tminus1\_C1\_powersoil\_fastp\_report.html Iminus1\_C1\_powersoil\_trimmed\_R2.fastq

Let's take a look!

### Step 2: read "trimming"

@VH00578:2:AAAJVKHHV:1:1101:27055:9216 1:N:0:TCTTATTA+GGCAACCT

GGGCCGCTGGGCGGCCCCGTGTAGCCTTACTGCTGCGAAGCTTCGAACACCTTGCGGAACTCGGCTTTTTCTTC

### Intermezzo: Did we sample "deep enough"?

### How can we tell if we have "enough reads" ?

1. if you are working with an isolate for which you know the expected genome size, we can calculate this ourselves:

 $readnumber\cdot readlength$ 

genomesize

2. however, we often don't know the genomes size, and we have many **different** players. Now what?

# Rarefaction: how ecologists or bird watchers estimate species abundance

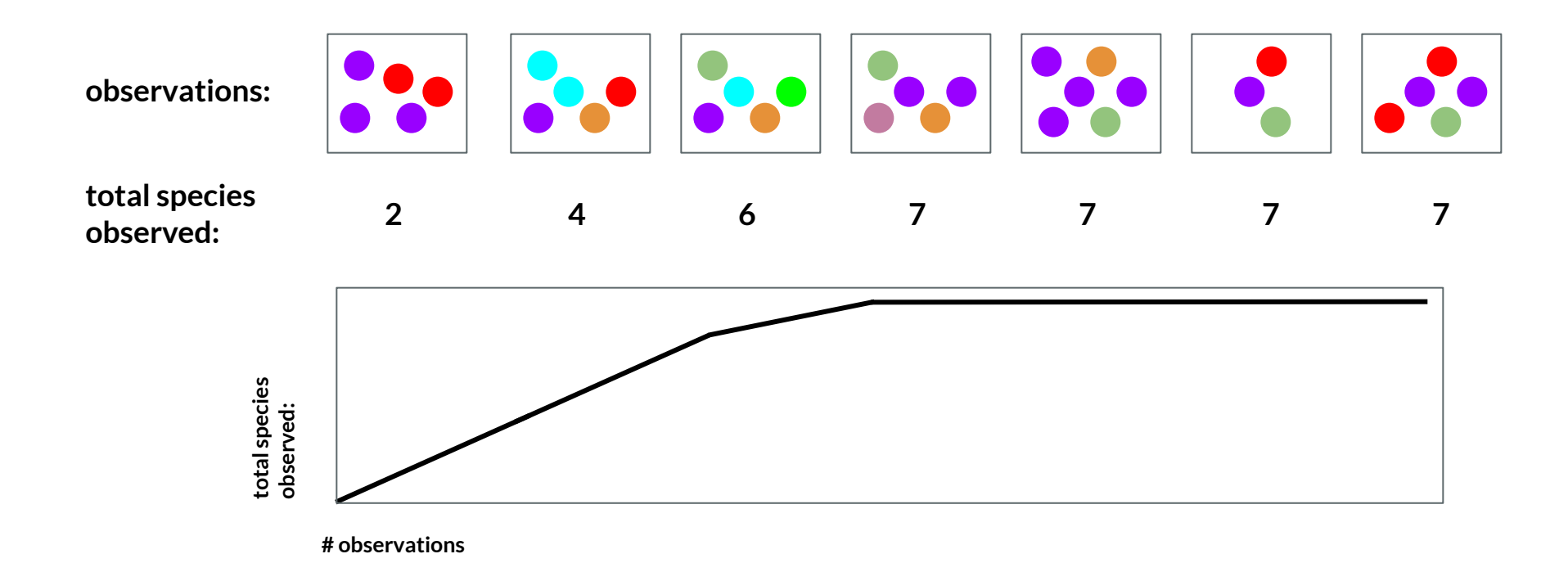

### **Rarefaction in metagenomics, how to get "observations"?**

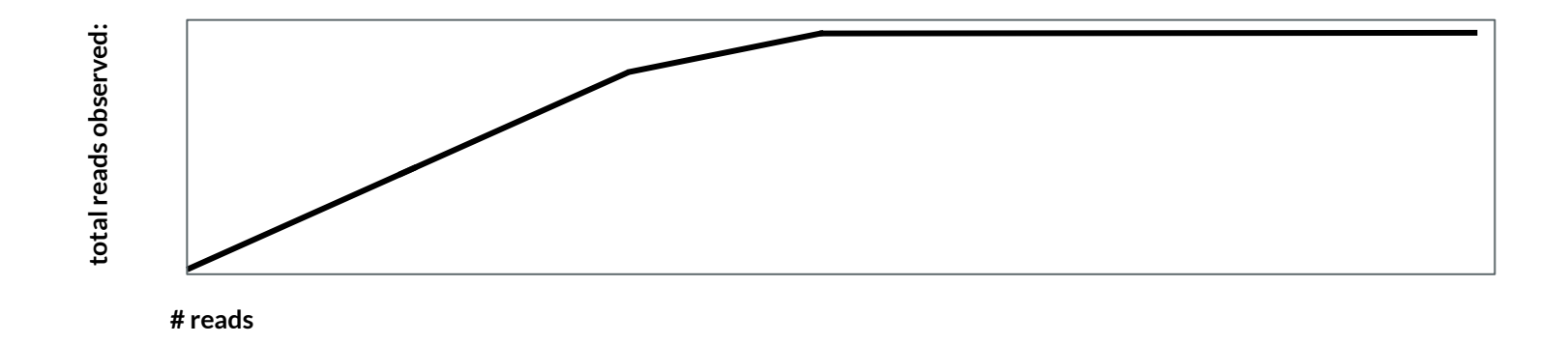

- However, there are 4<sup>150</sup> possible reads ... 2.0e+90. (particles in the universe is ~ 3.0e+80).
- Reads aren't random, but still.... less combinations would be better...
- Kmers! 24-mers -> 2.8147498e+14

### **Rarefaction: hopefully, things flatten out**

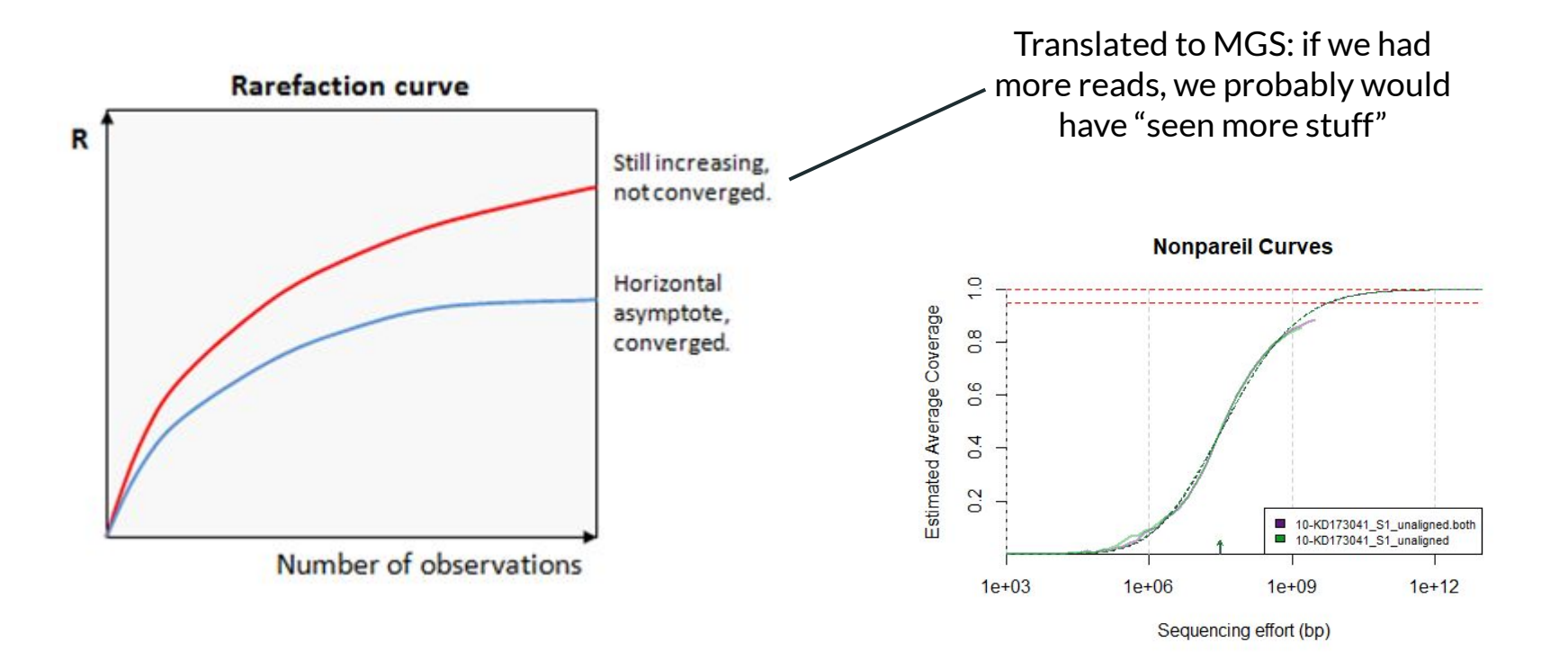

### This is where it gets interesting

### **Step 3: assembly of genomes**

Two types of assembly: reference-guided and de novo

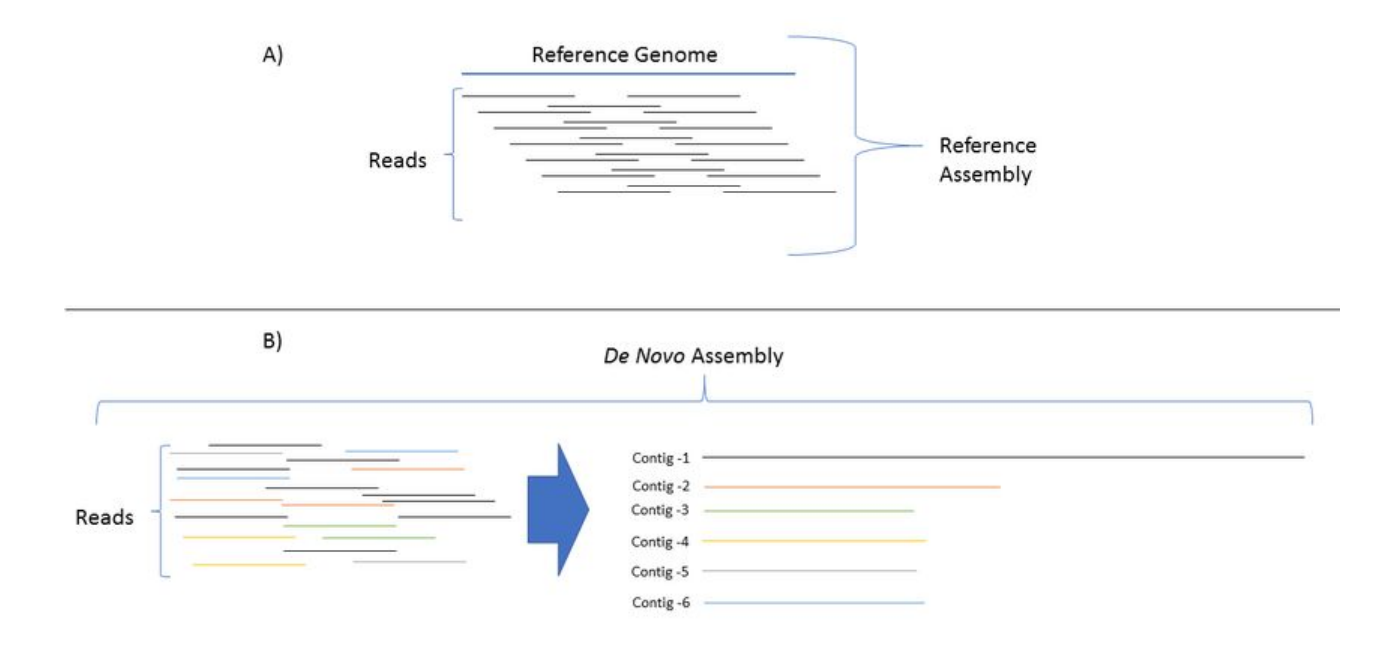
## How to de novo assemble a genome?

The naive approach

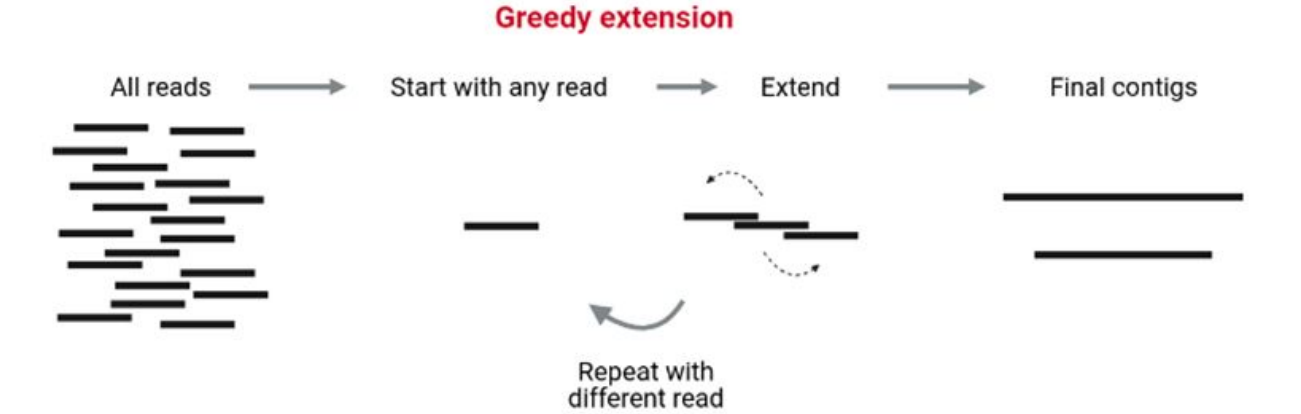

## How to de novo assemble a genome?

### The actual golden standard: de Bruijn Graphs

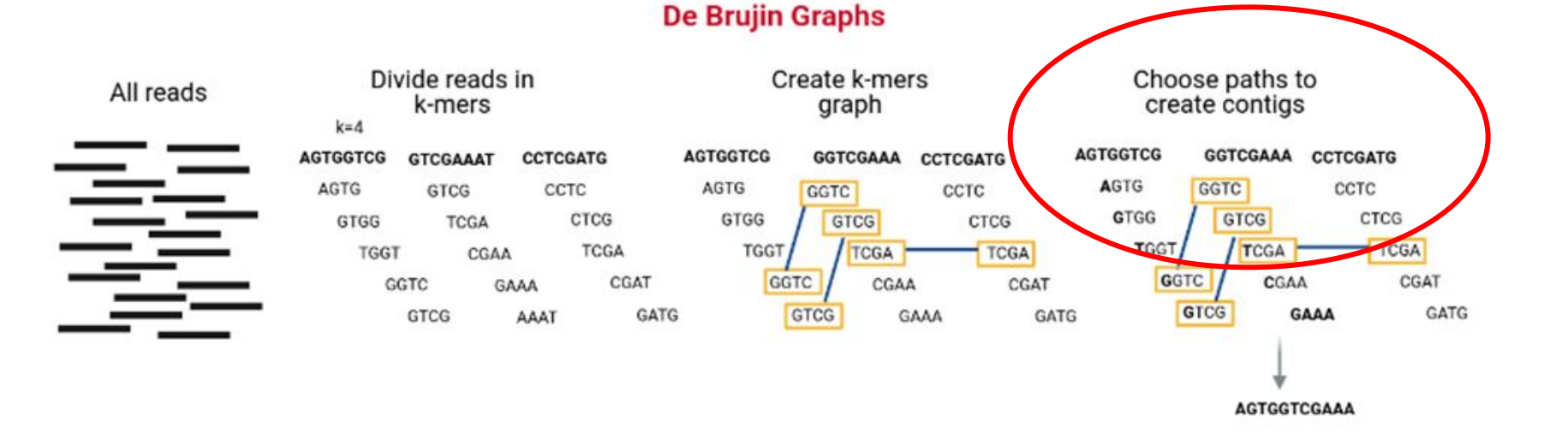

# Why Kmers rather than read alignment?

TG

### Global vs. Local Alignments

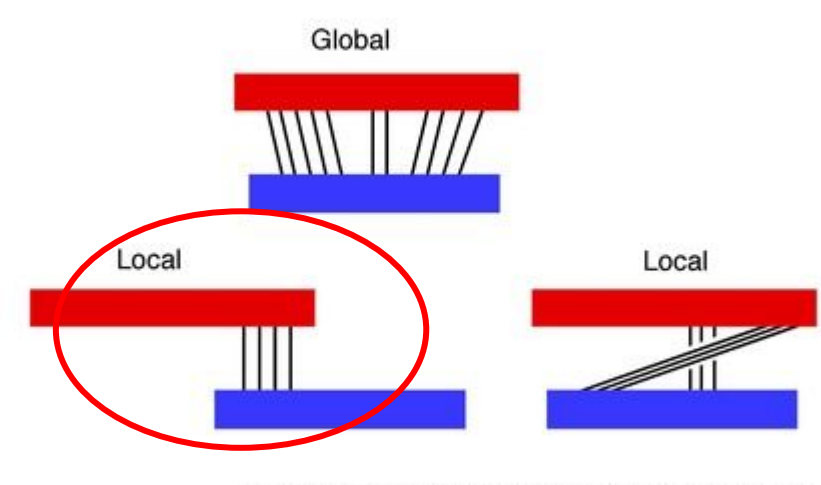

**BLAST: Basic Local Alignment Search Tool** 

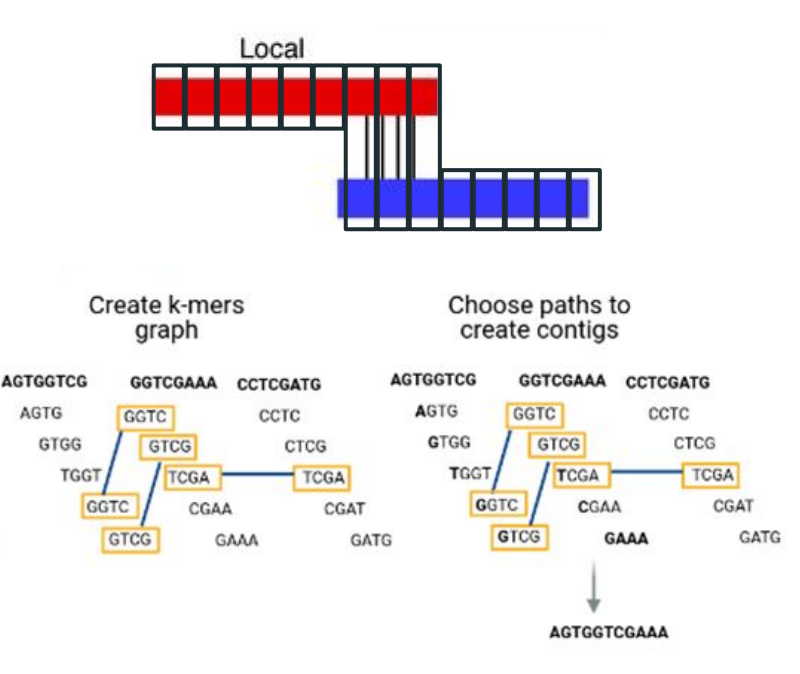

# How to know which paths are connected?

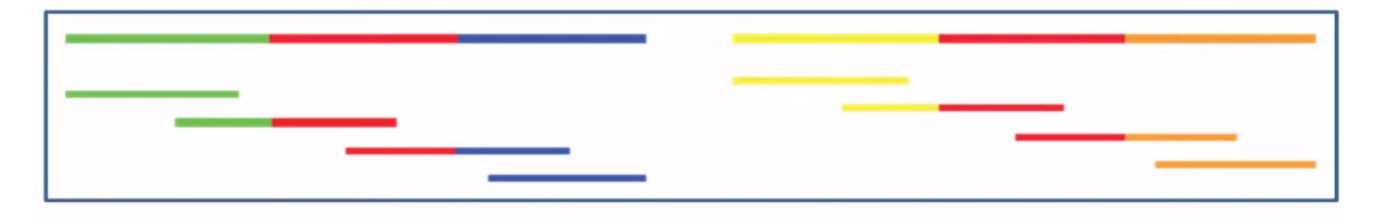

5 contigs instead of 2 ...

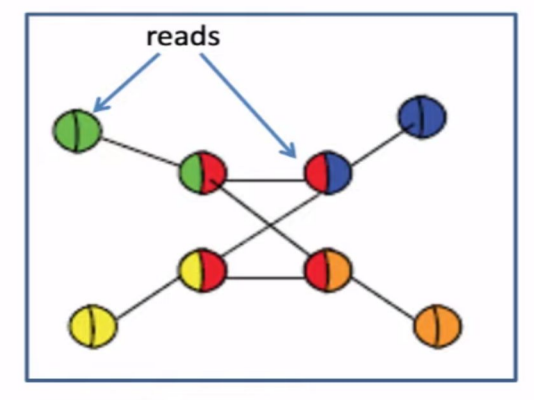

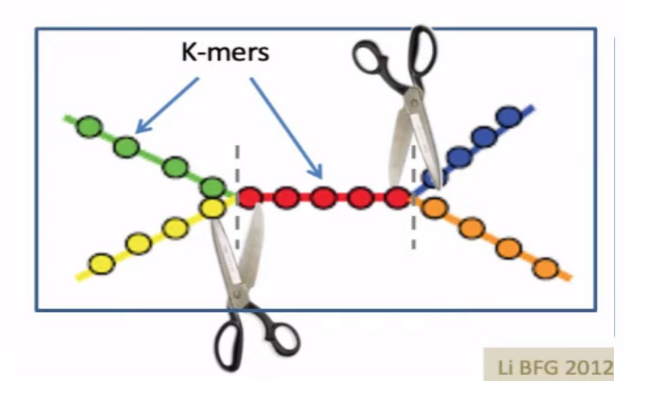

Then isn't greedy extension better?

# **Chimeras are a big problem in metagenomix**

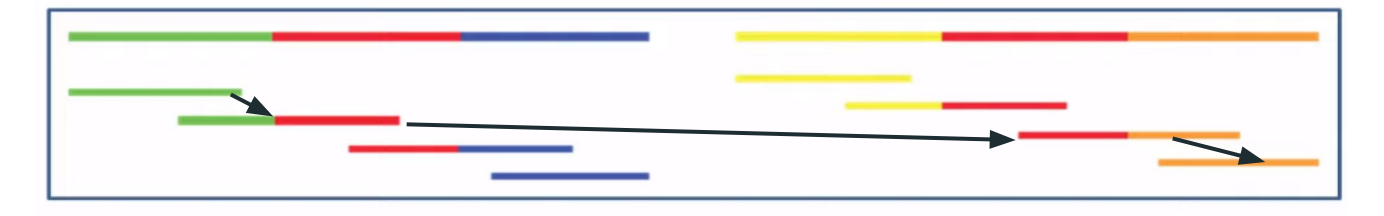

This venomous creature eats grass and runs 80 km/h

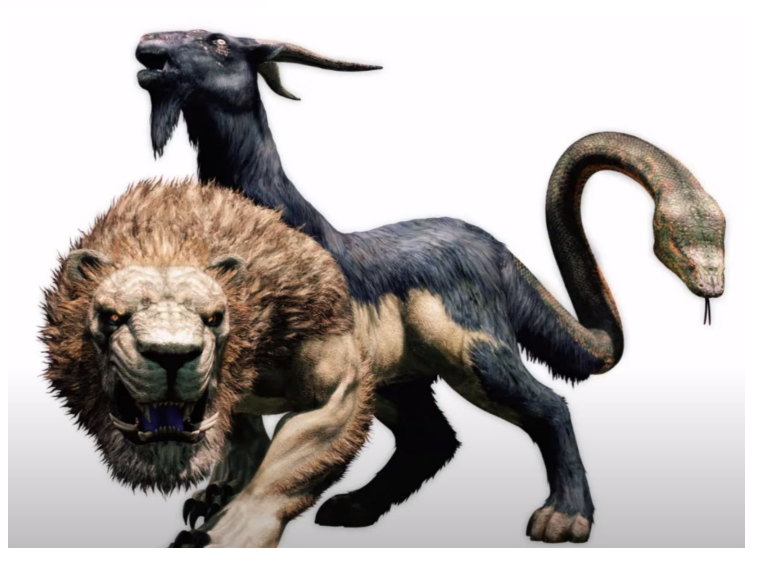

## But chimera's are avoidable!

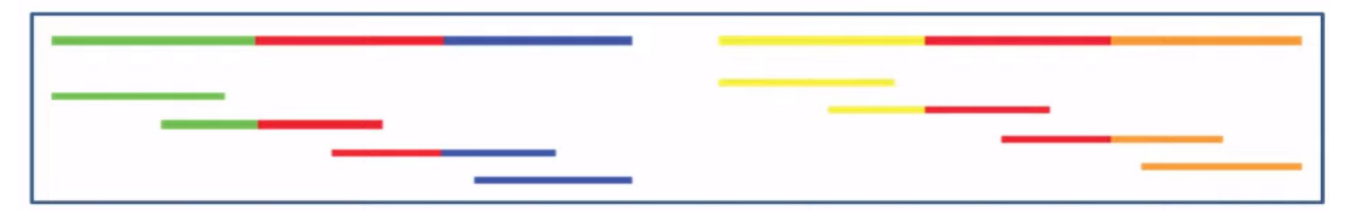

"Wrong" paths: three Kmer coverage patterns

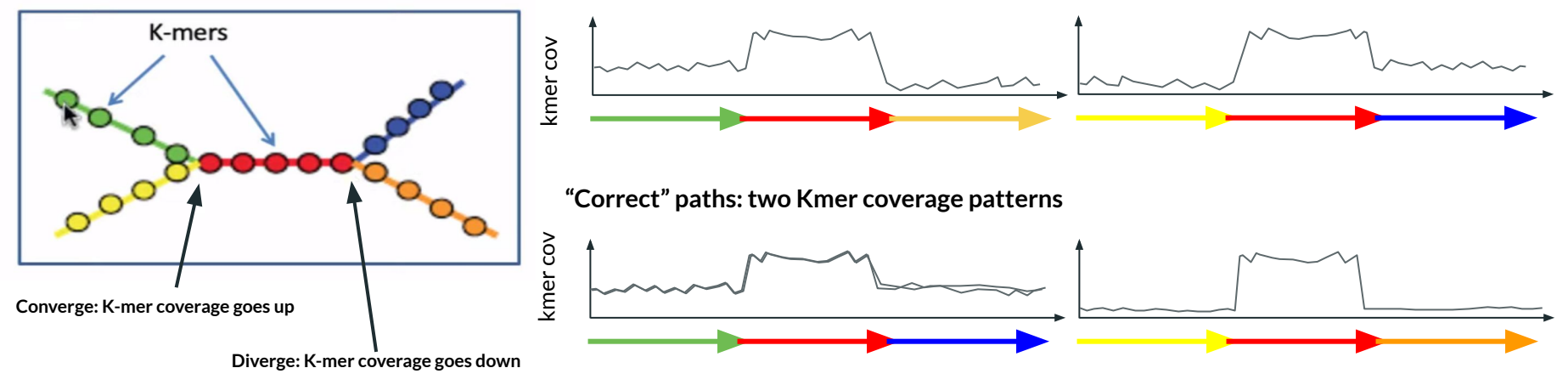

Question: under what circumstance do you still get chimeras?

### Good assemblers (megahit, metaspades) take this into account

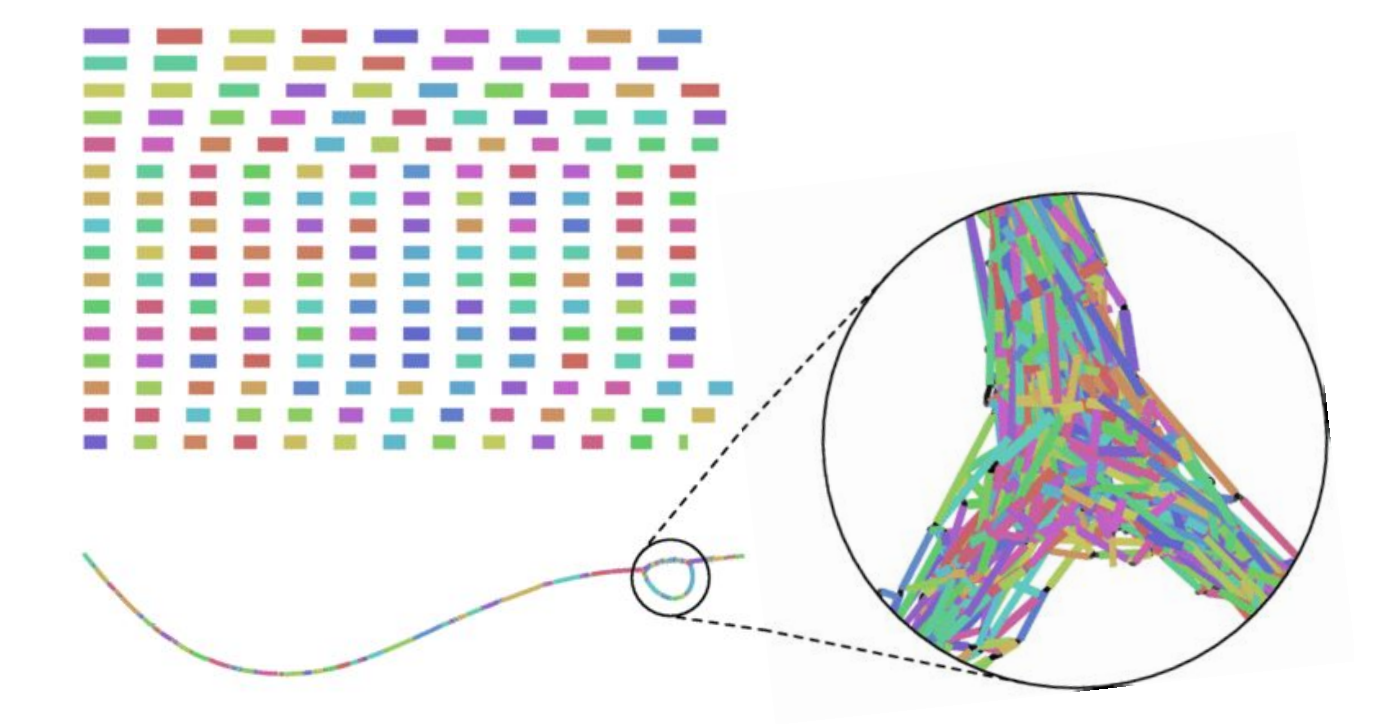

### No matter how hard we try, contigs are still not genomes

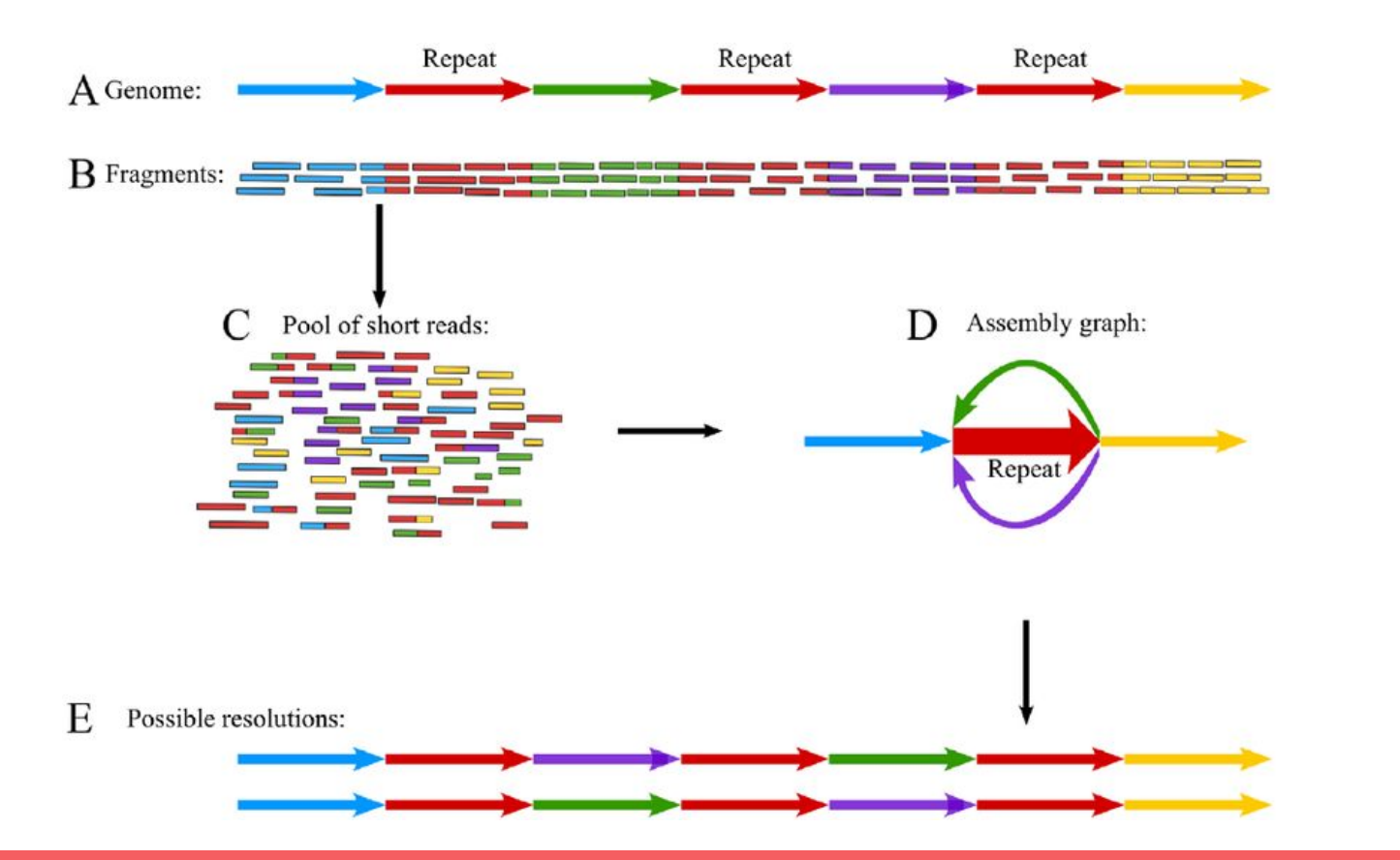

Game over for assembly, we will get into "binning" later

## Step 3: assembling <u>contigs</u> with megahit

#### #!/bin/bash

# In this script, instead of looping over files, I show how you can write your own function in BASH. In programming, a function is just a set of instructions that can be repeated with different inputs. Of course, the other strategy we used in earlier examples (loop over directories, do something for each) would have worked too, and would essentially have the same outcome. This is just to illustrate there are different ways to do things :)

#### read dir="reads"

```
assemble() {
    sample=$1 # first argument passed to function is accessed by $1, this is the sample
name
    echo "Now assembling sample $sample..."
    megahit -1 ${read_dir}/${sample}_trimmed_R1.fastq -2
${read_dir}/${sample}_trimmed_R2.fastq -t 8 -o Assembly_${sample}
}
assemble Tminus1 C1 powersoil
```

assemble T1\_C1\_7amp\_H assemble T2\_C1\_7amp\_H assemble T3\_C1\_7amp\_H

### Step 3: assembling <u>contigs</u> with megahit

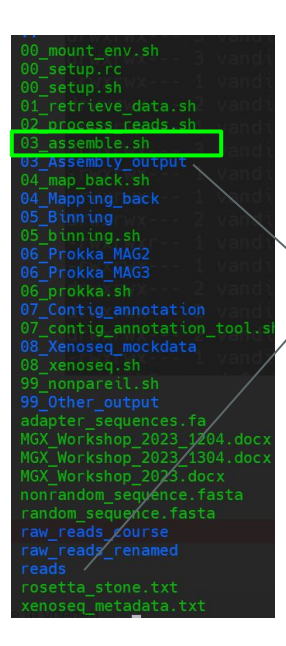

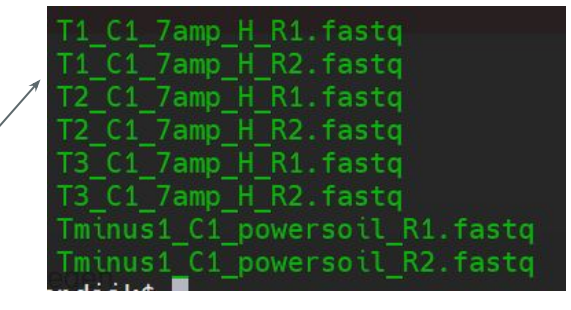

Assembly\_I1\_C1\_/amp\_H Assembly\_T2\_C1\_7amp\_H Assembly\_T3\_C1\_7amp\_H Assembly\_Tminus1\_C1\_powersoil ... checkpoints.txt dane final.contigs.fa funal.contigs.fa.amb final.contigs.fa.bwt final.contigs.fa.pac final.contigs.fa.sa intermediate\_contigs log options.json

# How good is your assembly? (N50, etc.)

- Longer contigs are always good, but simply using "average length" is a only a crude estimate: we don't know the expected length, plus there are plasmids, phages, *etc*.
- Instead, we can use a metric called N50/L50:

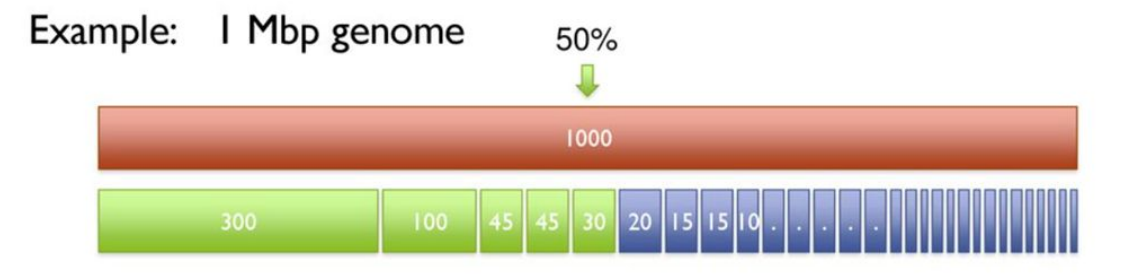

N50 = length = 30kb L50 = number = 5 contigs (sorry can't helpt it XD)

• In principle this **works for multiple genomes too**: how many contigs do you need to span 50% of the whole assembly?

## **Bbstats.sh**

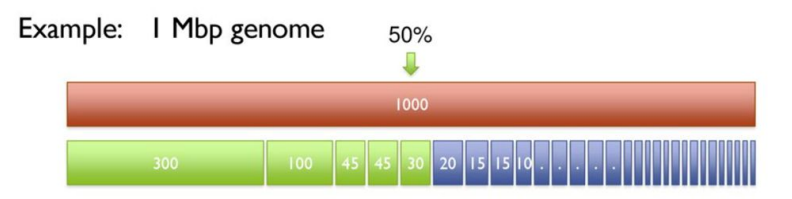

\$ bbstats.sh 03\_Assembly\_output/Assembly\_Tminus1\_C1\_powersoil\_trimmed/final.contigs.fa -format=7#

| A<br>0 2165                                           | C                                 | G<br>0 2020                 | T<br>0 2120                                                         | GC                         | GC_stdev                                                                                                    |
|-------------------------------------------------------|-----------------------------------|-----------------------------|---------------------------------------------------------------------|----------------------------|----------------------------------------------------------------------------------------------------|
| Main ge<br>Main ge                                    | enome con                         | tig toto                    | il:<br>ience tot                                                    | a]:                        | 70248 <mark>AARG</mark>                                                                                      |
| Main ge<br>Main ge                                    | enome con                         | tig N/LS                    | 10:<br>10:                                                          |                            | 12052/743<br>54622/353                                                                                       |
| Max con<br>Number<br>% main                           | ntig leng<br>of conti<br>genome i | th:<br>gs > 1 K<br>n contig | CB:<br>JS > 1 KB                                                    | e <del>viimuu</del><br>I:  | 480260<br>6108<br>40.22%                                                                                     |
| Minimum<br>Contig                                     | 1                                 | Number<br>of                |                                                                     | Total<br>Contig            |                                                                                                    |
| Length                                                |                                   | Contigs                     |                                                                     | Length                     |                                                                                                    |
| 200<br>500<br>2500<br>5000<br>10000<br>25000<br>50000 |                                   |                             | 70248<br>28086<br>6124<br>1413<br>747<br>314<br>55<br>28<br>13<br>6 | 5<br>3<br>2<br>1<br>1<br>1 | 51507245<br>5351508<br>20730498<br>4246144<br>1913512<br>8884571<br>5034830<br>4109315<br>3095026<br>1836172 |
| 250000                                                | <b>2</b> 0                        |                             | 6                                                                   |                            | 10201/2                                                                                                    |

• NOTE: These are rough estimates of "quality", so only use them to compare your own samples with each other (e.g. to test which DNA extraction kit worked better)

### Taking a peek at the assembly file

```
$ head 03 Assembly output/Assembly T1 C1 7amp H trimmed/final.contigs.fa
k141 35866 flag=1 multi=3.0000 len=369
GCCATCGAGAGCATCGCGTTTCAAAGCGCCGATCTCCTCGCCGCCATGCAGGCCGACTCG...
>k141 15372 flag=1 multi=2.0000 len=354
CCCTCGTAATTGATGATTCAGGCGGGGGGGGTGATGTTCTATCCGAAAGCCATTGCACTGGGCAT...
>k141 0 flag=1 multi=2.0000 len=317
CGCGGCGCCGACCGACGACATCGAGATATTCGGGAAAGGTTTCCCAGGTCCAGGGAAG...
>k141 5124 flag=1 multi=2.0000 len=456
TACTGTGCTCGGCACCAAGACATCATGTCCCCAGTTGCCGCGTCTCTTGCGGATGCCAGCT
>k141 30743 flag=1 multi=2.0000 len=395
GGGCTCGCCTTCGTCGCCGAGCAGCTGCTGCCCTACCTGACCGGGCTGGGCGCCGAACCA
>k141 35963 flag=1 multi=6.0000 len=10346
ACGAAGGCGGCGCTCAACGGAAAGCGGCGGCCGGCG
```

## **Read mapping: the swiss army knife of MGX**

- "Mapping" is similar to "aligning", but is more concerned with **if/where** a small sequence aligns to a larger sequence (whereas aligning is usually referring to how two similar sequences compare)
- That said, mapping is technically the same as aligning (it's just nice to know how people use it)
- Using read mapping, we can determine "coverage", but these come in two flavours:
- **Depth**, average number of reads mapping across the contig (sometimes referred to as vertical coverage)
- **Breadth**, the <u>percentage</u> (or fraction) of base pairs covered by at least X reads.
- These statistics can be used as indicators of "abundance", but we have to be careful!

## Coverage can indicate abundance

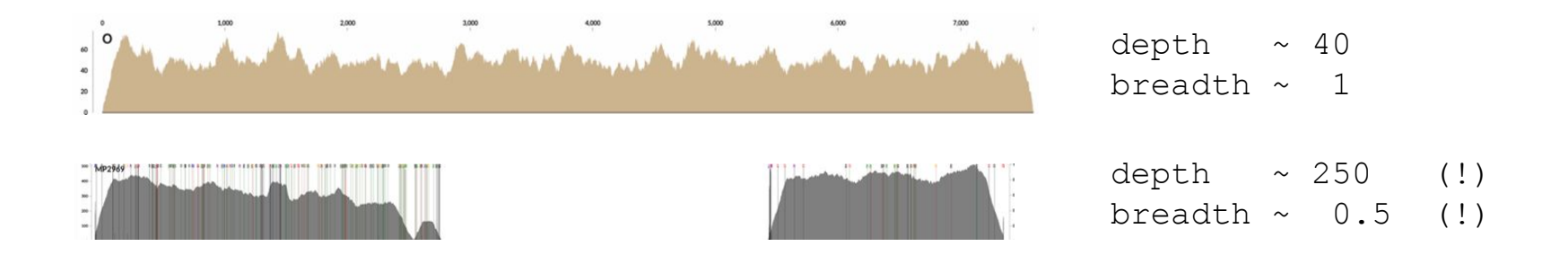

- NOTE: I strongly advice making claims of absolute abundance (this depends too much on sampling quality, PCR cycles, biases...)
- NOTE: It would be unfair to conclude that sequence 2 is "more abundant" than sequence 1
- However: situation 2 will not happen when you **map back** on the sample itself (think about it: how could it?). With cross-sample comparisons, best practice is to combine breadth/depth. And if you base your entire analysis on a few contigs, at least check the coverage distributions

# **Back-mapping**

### **Burrows-Wheeler Transform**

In fact, this gives us a new definition / way to construct BWT(T):

| $PWT[i] = \int$                                                                  | T[SA[i] - 1] | if $SA[i] > 0$ |
|----------------------------------------------------------------------------------|--------------|----------------|
| $D W I[i] = \begin{cases} \\ \\ \\ \\ \\ \\ \\ \\ \\ \\ \\ \\ \\ \\ \\ \\ \\ \\$ | \$           | if  SA[i] = 0  |

"BWT = characters just to the left of the suffixes in the suffix array"

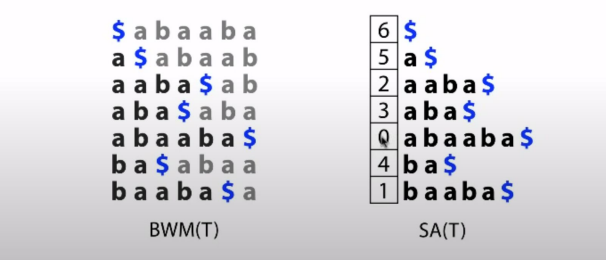

- BWA is a mapping tool that uses burrows-wheeler transforms
- All you need to know now, it that we must first "make" the transformation matrix, and then read mapping is really fast! (it can map millions of reads in mere minutes!)
- The output it what is a "binary alignment map" (BAM)
- \$ bwa index \$contigs

\$ bwa mem -t 8 \$contigs \$read\_dir/\${sample}\_trimmed\_R1.fastq \$read\_dir/\${sample}\_trimmed R2.fastq > \$output/read\_mapping.bam

• The human-readable version of a BAM file is a SAM-file, which stands for "sequence alignment map", which is produced by opening a bam-file with samtools:

| \$ sar  | mtools       | view       | read       | map    | ping      | bam     | hea      | ad -n     | 3        |           |         |      |
|---------|--------------|------------|------------|--------|-----------|---------|----------|-----------|----------|-----------|---------|------|
| VH00578 | : 2 : AAAJVK | HHV:1:1101 | :65040:12  | 2018   | 99        | k141 2  | 29350    | 2320      | 60       | 151M      | =       |      |
| 2497    | 328          |            |            |        |           | -       |          |           |          |           |         |      |
| CTACCGA | ACACCGCGG    | CCGTCACTGO | CCACGGGG   | AGAACI | TTACGGG   | GCGCGG  | GTGCTGCG | GTTCGCGGA | AACACGCO | GGTTTGAA  | CGCCCTG | TTTC |
| TGGTTCT | GGCGCATAA    | ACCGCCGACO | GTCACGACT  | CGCTT  | TCCTGAT   | CATCT   |          |           |          |           |         |      |
| ccccccc | cccccccc     | ccccc;cccd | cccccccc   | ccccc  | ccccccc   | cccccc  | cccccccc | cccccccc  | cccccc   | ccccccc   | ccccccc | cccc |
| ccccccc | cccccccc     | ; cccccccc |            | ccccc  | ccccccc   | ccccc   | NM:i:1   | MD:Z:149  | 31       | AS:i:149  | )       |      |
| XS:i:0  |              |            |            |        |           |         |          |           |          |           |         |      |
| VH00578 | : 2 : AAAJVK | HHV:1:1101 | :65040:12  | 2018   | 147       | k141 2  | 29350    | 2497      | 60       | 151M      | =       |      |
| 2320    | -328         |            |            |        |           | -       |          |           |          |           |         |      |
| TCCACGG | CCGTTTCCG    | GCGTTTCGTC | CGGGCCGA   | rgacgo | CATCGCCO  | CCACGCO | TCAACGCA | CTGGGCGTG | CGTGAGCO | CCGGTCCGC | TGCTGCA | GCAA |
| CGCAATG | AACCGTGCC    | TTGAAGGCTT | CTTGTGCC   | IGTCT  | ATCCATTCO | TGGCC   |          |           |          |           |         |      |
| -cccccc | cccccccc     | cccccccc   | cccccccc   | ccccc  | ccccccc   | cccccc  | cccccccc | cccccccc  | ccccccc  | ccccccc   | ccccccc | cccc |
| CCCCCCC | cccccccc     | cccccccc   | ccccccc;   | ;ccccc | ccccccc   | CCCCCC  | NM:i:0   | MD:Z:151  |          | AS:i:151  |         |      |
| XS:i:0  |              |            |            |        |           |         |          |           |          |           |         |      |
| VH00578 | : 2 : AAAJVK | HHV:1:1101 | :67710:12  | 2037   | 77        | *       | 0        | 0         | *        | *         | 0       | 0    |
| GGCCGGC | AGGAGAGTA    | ACTTCCACCO | CATACCCTCO | CGTGAT | CCGCAAT   | TGTGGT  | TGTAGAAA | CGCCGCAAT | TATACCG  | GTAAAAAC  | TACCGTA | AAAG |
| АТААААА | GACGGGCCG    | GGTTTGGGA  | CAGACCAC   | CACAC  | TTTCGGA   | CTCCGG  |          |           |          |           |         |      |
| CCCCCCC |              | recerecce  | receccec   | recec  | rececce   | 222222  | rececce  | rececerc  |          |           | rececce | C-CC |

## **Back-mapping: getting depths**

\$samtools sort read mapping.bam > read mapping.sorted.bam Coverage of 5 longest contigs \$samtools coverage k141\_15895 100 -10-Which will giv • 0e+00 1e+05 2e+05 k141\_35817 #rname startpos endp 10 k141\_35866 ياري 1 0e+00 1e+05 2e+05 3e+05 k141 15372 1 k141\_5465 Read dept k141 0 1 k141 5124 1 0e+00 1e+05 2e+05 30+05 k141 30743 1 k141\_6423 k141 25620 1 100 -10k141 10248 1 4-1 1e+05 k141 15373 0e+00 2e+05 1 k141 9919 k141 20496 1 100 which the work 10-1-2e+05 0e+00 1e+05 Position along contig

# **Binning: the biggest challenge in MGX**

- Because of fragmentation of contigs (because of repeats), there will be MANY more contigs than there are genomes/replicons in your sample
- How can we determine which ones belong to "the same genome"?

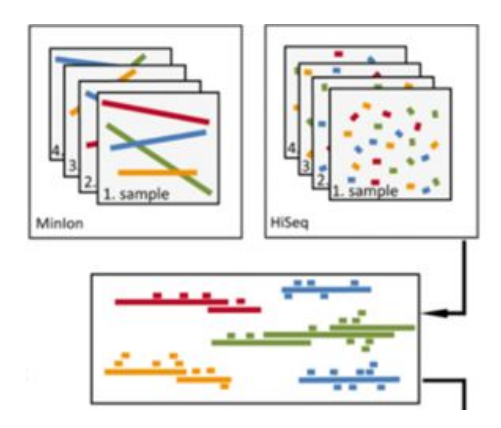

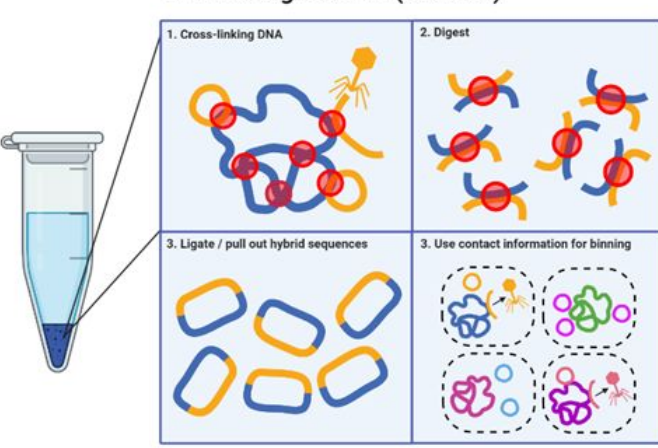

Hi-C metagenomics (Meta 3c)

# **Binning with metabat**

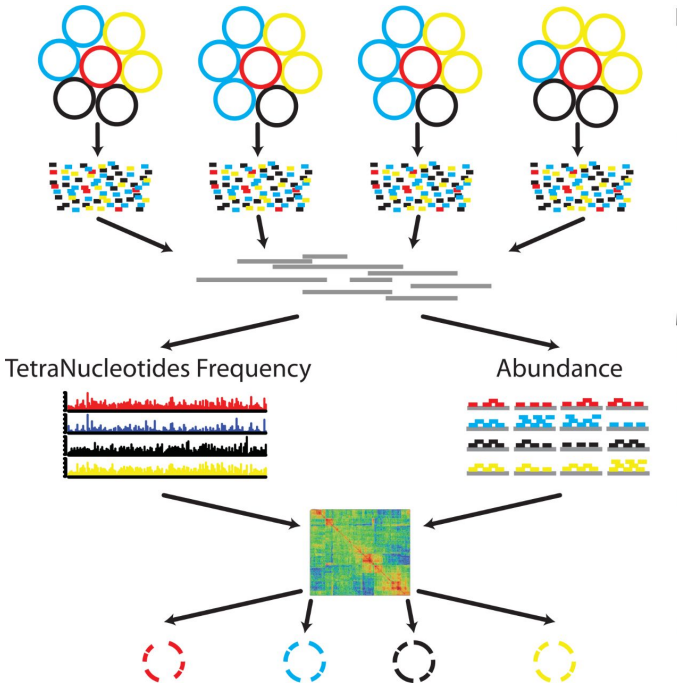

### Preprocessing

Samples from multiple sites or times

### <sup>2</sup> Metagenome libraries

Initial de-novo assembly using the combined library

### MetaBAT

Calculate TNF for each contig

Calculate Abundance per library for each contig

Calculate the pairwise distance matrix using pre-trained probabilistic models

Forming genome bins iteratively

## Now we have "the end product" of MGX

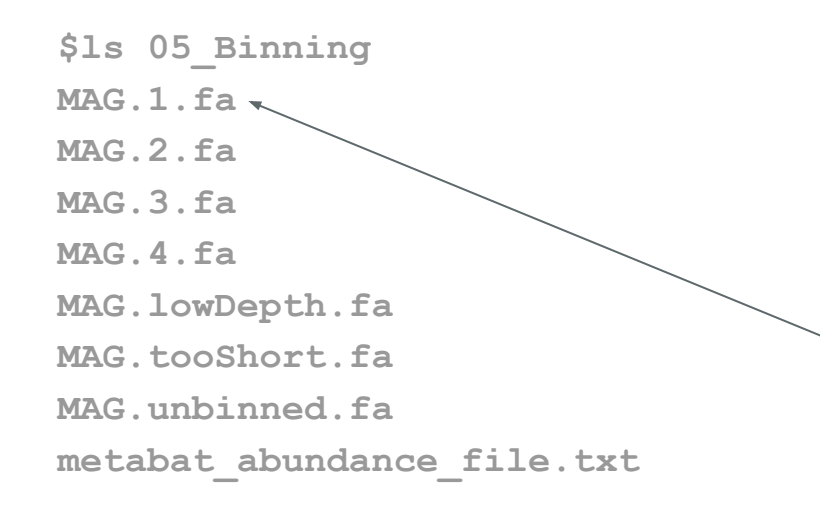

Very different from 16s:

Before we annotated ANYTHING we did a lot of work to get bigger and bigger collections of DNA, which eventually gave us what is known as....

Metagenome-assembled genome (MAG)

Everything we will do from here is essentially "genomics"

### MAGs: what are they?

Not genomes.

## How "good" are the MAGs?

### **BBSTATS**

| \$ bbsta  | ts.sh MA | G.2.fa -             | format=7        |             |                |
|-----------|----------|----------------------|-----------------|-------------|----------------|
| A         | с        | G                    | т               | GC          | GC_stdev       |
| 0.3269    | 0.1734   | 0.1728               | 0.3269          | 0.3462      | 0.0097         |
| Main gen  | nome con | tig tota             | 1:<br>ence tot  | <b>-</b> 1. | 78<br>3.096 MB |
| Main ge   |          | tig sequ<br>+ig N/TE |                 | а1.         | 16/74535       |
| Main ge   |          | tig N/13             | 0.<br>0.        |             | 48/19106       |
| Max con   | tig leng | сту м/ 13<br>+h•     | 0.              |             | 167244         |
| Number (  | of conti |                      | в·              |             | 78             |
| % main    | genome i | n contia             | 9.<br>9. > 1 KB |             | 100 00%        |
| 0 1110111 | genome 1 | in concry            | 5 / I IW        | •           | 100.000        |
| Minimum   |          | Number               |                 | Total       |                |
| Contig    |          | of                   |                 | Conti       | g              |
| 2772      |          |                      | 78              | 30956       | 86             |
| 10000     |          |                      | 62              | 29986       | 12             |
| 25000     |          |                      | 40              | 26242       | 93             |
| 50000     |          |                      | 22              | 19605       | 66             |
| 100000    |          |                      | 6               | 77350       | 7              |

### CHECKM

- Estimates "completion" and "contamination" of your MAG based on single-copy marker genes
- As always: a good indication but don't bet your life on it.

| Bin Id      | Marker lineage               | # genomes | # markers | <pre># marker sets</pre> |    |     |    |    |    | 5+ | Completeness | Contamination | Strain heterogeneity |
|-------------|------------------------------|-----------|-----------|--------------------------|----|-----|----|----|----|----|--------------|---------------|----------------------|
| 1AG.3       | o Cytophagales (UID2936)     | 47        | 454       | 336                      | 1  | 445 |    | 0  | 0  | 1  | 99.70        | 2.53          | 5.88                 |
| IAG.2       | p Bacteroidetes (UID2591)    | 364       | 303       | 203                      | 2  | 299 | 2  | θ  | 0  | 0  | 99.01        | 0.74          | 0.00                 |
| AG.tooShort | k Bacteria (UID203)          | 5449      | 104       | 58                       |    | 8   | 6  | 12 | 20 | 51 | 88.79        | 324.33        | 2.54                 |
| IAG.1       | f Xanthomonadaceae (UID4214) | 55        | 659       | 290                      | 88 | 562 | 9  | θ  | 0  | 0  | 84,68        | 0.83          | 0.00                 |
| AG.unbinned | k Bacteria (UID203)          | 5449      | 104       | 58                       | 14 | 31  | 25 | 17 | 9  | 8  | 78.45        | 71.41         | 3.46                 |
| IAG.4       | k Bacteria (UID203)          | 5449      | 104       | 58                       | 98 | 6   | 0  | 0  | ė  | 0  | 10.34        | 0.00          | 0.00                 |

### Why are my MAGs so bad?

Many microbial communities have a long-tailed abundance curve:

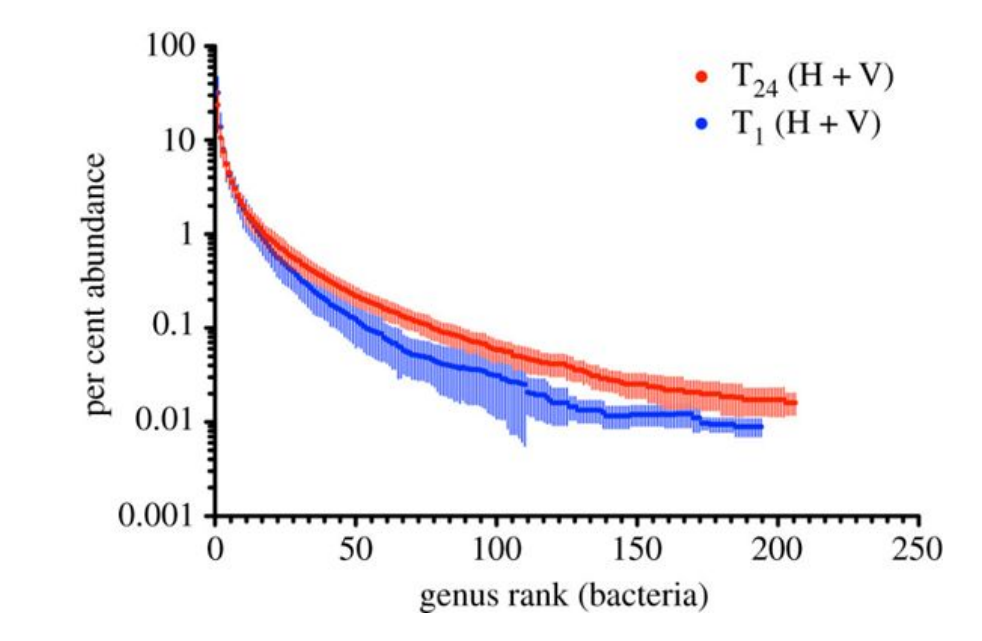

# **Strategies for improving MAGs**

- Sampling MAGs from **many environments** and different conditions (but, dereplication is necessary!)
- **Cross-assembly** (sometimes co-assembly), which is simply pooling reads from many samples into one big file, and assembling the result.

Your computer will need a LOT of RAM if you do this (sometime terabytes ... )

Also: increases risks of chimera's, so take care !!

• Combine illumina with **long-read sequencing technology** (nanopore, etc.) to get high quality genomes

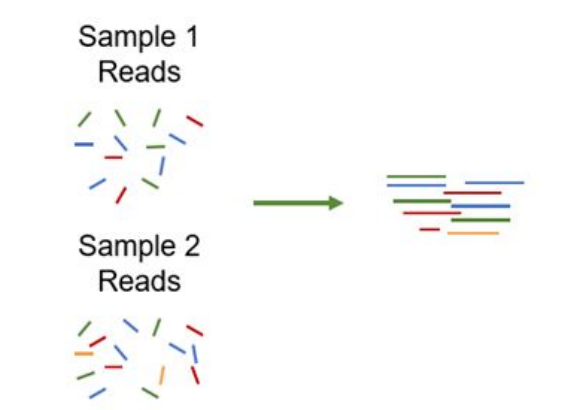

# As said: a lot happens before annotation! :)

- Today: trimming, assembly, and binning
- Tomorrow: annotation and detecting horizontal gene transfer

### Hands-on part of the workshop

### What to do?

- <u>Option 1:</u> follow instructions in the workshop manual to get some finger exercises on how to do each step. Because MGX is not super fast, running the whole suite will take a while...
  - <u>Option 2:</u> study the scripts from option 1 without running, and go inspect some of the output that was already run for you at: /groups/mpistaff/MGX\_workshop/MGX\_workshop\_va ndijk
- <u>Option 3:</u> talk to me or Pauline about what you could do with \*your\* data. Are you stuck? Do you need help finding a tool? Let us know :)

### How do do it?

- On Windows you need to either (i) download a terminal emulator (MobaXterm is my hot tip), or (ii) use our webvpn service: <u>https://webvpn.evolbio.mpg.de/</u>
  - Log into Wallace using ssh <username>@wallace.evolbiompg.de
  - Login to either node01-04 using:
     \$ ssh node01
  - For webvpn users: your sessions may time out after some time of inactivity. If this happens, try opening up a 'screen' after you login to wallace like this:

\$ screen

After you timed out (disconnected), you can find your session like this \$ screen -list

> And reconnect like this: \$ screen -r <SESSION\_ID>

#### Logging in to Wallace: ssh vandijk@wallace

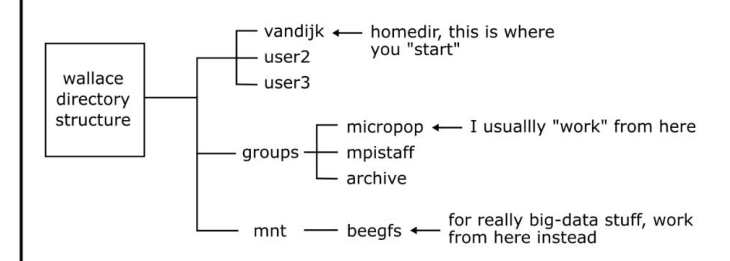

So, to do some stuff in your own directory in micropop:

- \$ cd /groups/micropop \$ mkdir my\_directory
- \$ cd my\_directory
- \$ bash my\_script.sh

### Scripting with Bash (101)

- create/open new script, e.g. nano my\_script.sh
- first line should always be: #!/bin/bash
- example script:

#!/bin/bash

```
echo "Start script"
for file in *.fastq.gz; do
   gunzip $file
   echo "Done unzipping $file"
done;
echo "All files are unzipped. Hoping for the best!"
```

To run the script:

```
$ bash my_script.sh
```

**Pro tip**: if you have a slow script (e.g. one that copies a lot of files), first create a "dummy" script that simply prints the commands without executing them by adding "echo" in front of the steps.

### Characters with special meanings:

|      | current directory                               |
|------|-------------------------------------------------|
| /    | parent directory                                |
| //   | parent directory of parent directory            |
| /    | root directory                                  |
| >    | pipe output to a file                           |
|      | <pre>(e.g. ls *.fastq &gt; all_reads.txt)</pre> |
| >>   | pipe output to file (append)                    |
| 1    | pipe output to another program                  |
|      | (e.g. ls *.fastq   grep "1A")                   |
| <    | reverse pipe                                    |
|      | (rarely used, but you may encounter it)         |
| &    | when typed after a command, it will             |
|      | put the process "in the background"             |
|      | meaning you will get your prompt back           |
|      | and can type more commands while the            |
|      | other program is running.                       |
| \$   | access a variable                               |
|      | (e.g. echo \$USER)                              |
| \$() | store output in variable                        |
|      | <pre>(e.g. variable=\$(command_here))</pre>     |

#### **Useful commands:**

| command | description                 | example                                     |
|---------|-----------------------------|---------------------------------------------|
| cd      | change directory            | cd /groups/micropop                         |
| ls      | list content of dir         | ls my/data                                  |
| ср      | copy a file                 | <pre>cp myfile.txt /groups/micropop</pre>   |
| mv      | move (or rename) file       | <pre>mv myfile.txt myfile_renamed.txt</pre> |
| cat     | print file content          | cat myfile.txt                              |
| WC      | count words, lines or chars | wc -l myfile.txt                            |
| grep    | find lines with pattern     | grep "read_001" myfile.txt                  |
| cut     | split by delimiter          | cat myfile.txt   cut -f2                    |
| nano    | command-line text editor    | nano my_script.sh                           |
| gedit   | graphical text editor       | gedit my_script.sh                          |
| sort    | sort input                  | cat myfile.txt   sort -n                    |
| uniq    | remove duplicate items      | cat myfile.txt   sort -n   uniq             |
| mkdir   | make new directory          | mkdir /groups/micropop/b_obama              |
| echo    | print something             | echo "Hello!"                               |
| gzip    | zip file                    | gzip reads.fastq                            |
| gunzip  | unzip file                  | gunzip reads.fastq                          |

#### Example of a chain of commands:

ls \*.fastq | grep "1A" | cut -d '\_' -f2 > all\_samples\_with\_1A.txt

### Let's start with questions

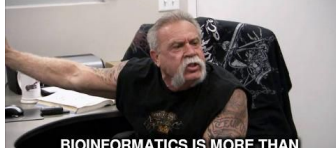

BIOINFORMATICS IS MORE THAN JUST ANALYSING RESULTS FOR BIOLOGISTS

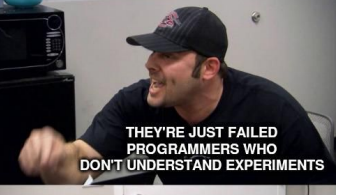

### PART II Annotation and horizontal gene transfer

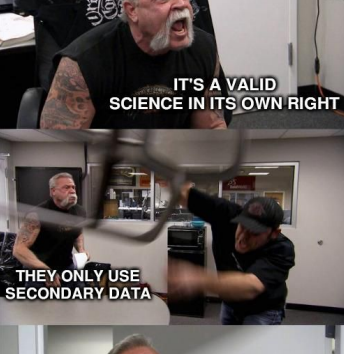

YOU WOULDN'T GET INTO NATURE WITHOUT THEM

### **First: Let's copy some files**

### MAGs from Steven Quistad's compost

#### a. Temporal trajectories of dominant MAGs

#### b. Metabolic functions of MAGs

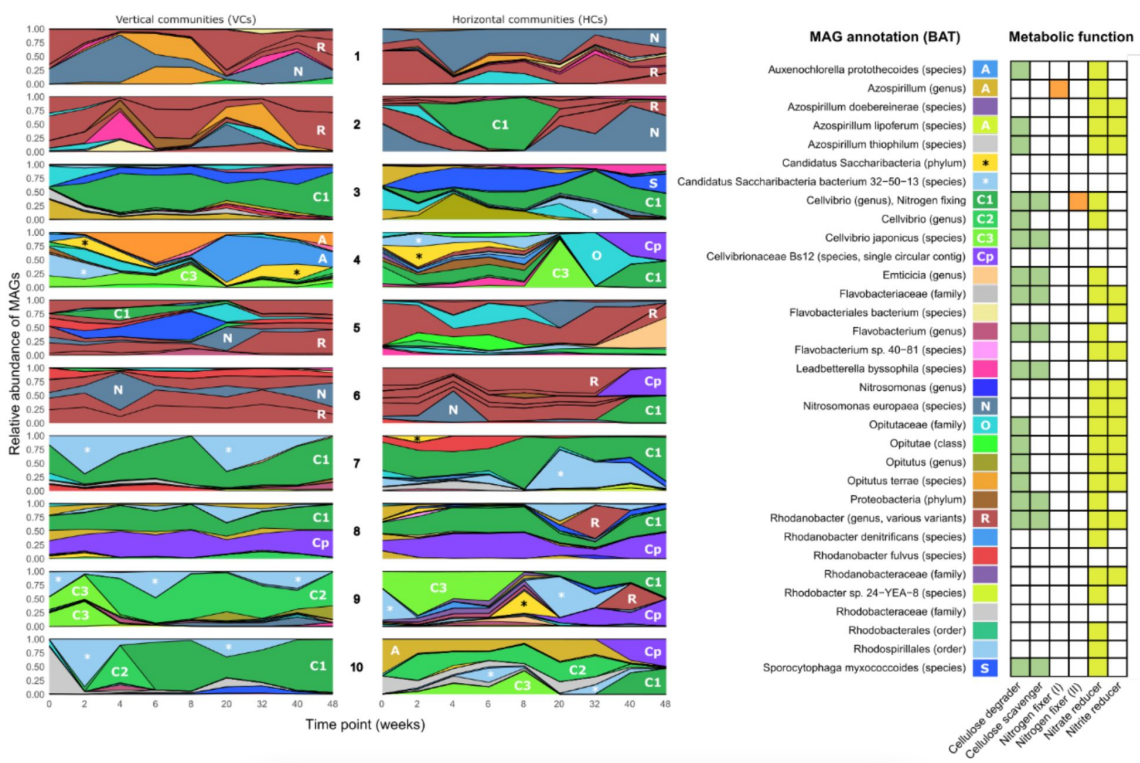

### MGX: annotation of gene content and function

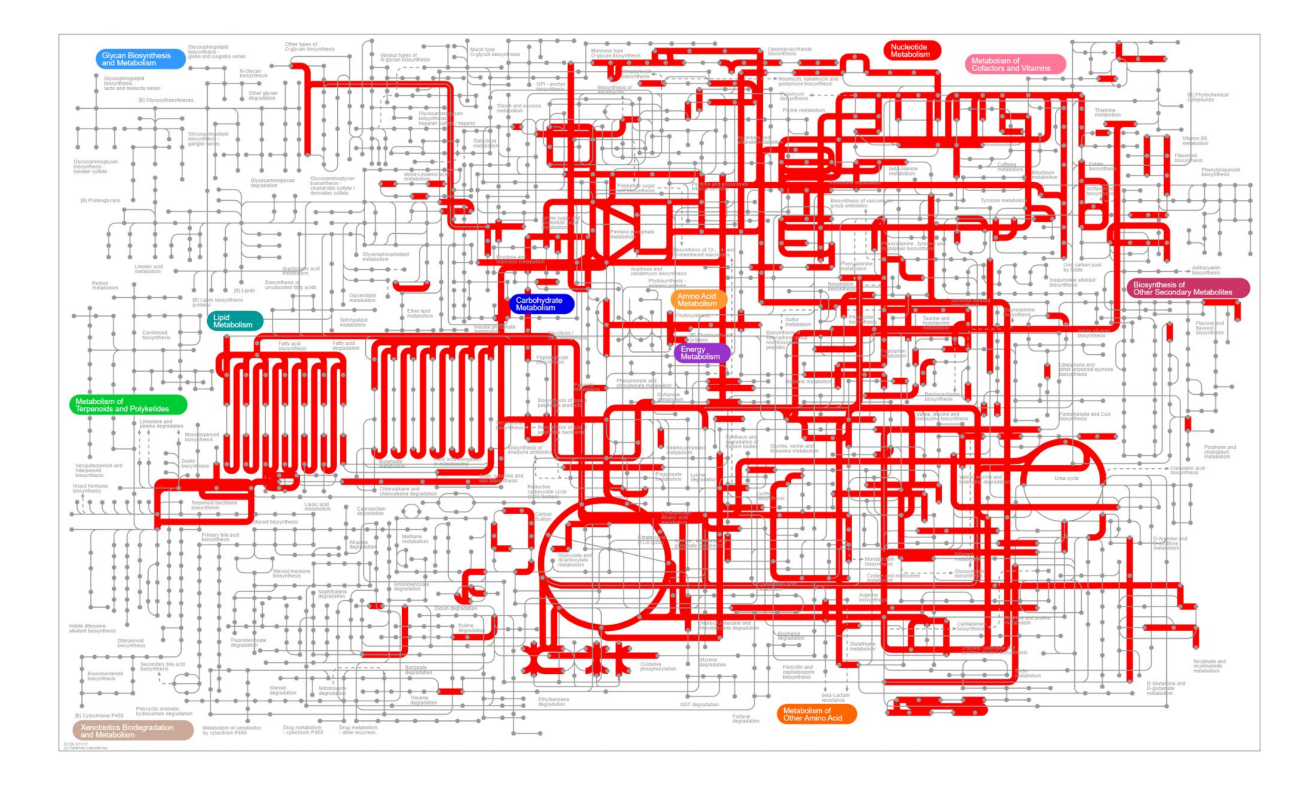

## How do you go from sequence to a "function"?

**Prodigal:** predicting open reading frames (ORFs)

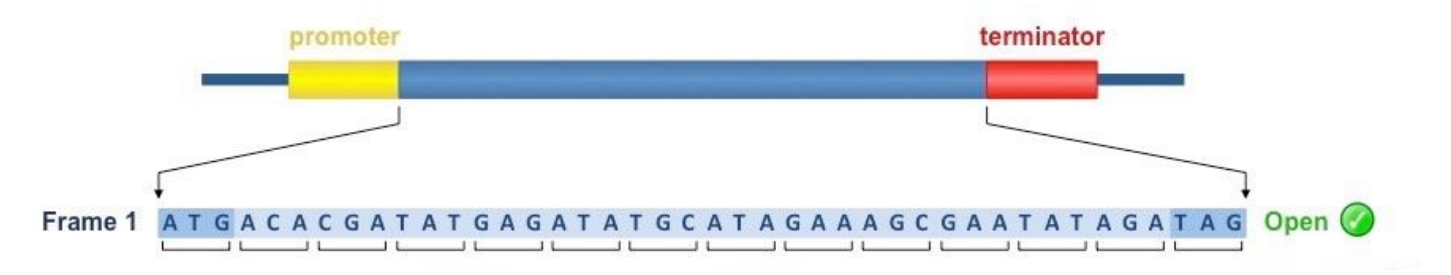

### Prokka: prodigal + annotation

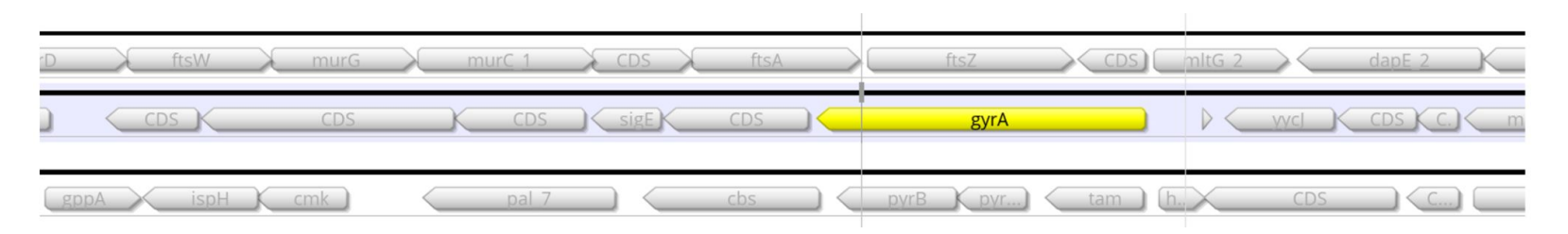

### Prokka can be run on any fasta file

\$ prokka 05\_Binning/MAG.3.fa --prefix 06\_Prokka\_MAG3

amino-acid sequences of proteins

Kall CDS mrc... u... C... C. b...h p... l. l. l. l. il... ilve

C...

🕂 trna, trna

rRNA

rRNA

06\_Prokka\_MAG3.err 06\_Prokka\_MAG3.faa 06\_Prokka\_MAG3.ffn 06\_Prokka\_MAG3.fna 06\_Prokka\_MAG3.gbk 06\_Prokka\_MAG3.gbk 06\_Prokka\_MAG3.log 06\_Prokka\_MAG3.log 06\_Prokka\_MAG3.tbl 06\_Prokka\_MAG3.tsv 06\_Prokka\_MAG3.tsv gbk = genbank file

gff = general-feature format:

**t**RNA

### The GFF file has a LOT of information in it

| k141_10343 | Prodigal:002006 CDS | 55/3  | 6166  | + | 0 ID=DPBJCF0K_00053;inference=ab initio prediction:Prodigal:002006;locus_tag=DPBJCF0K_00053;product=hypothetical protein                                 |
|------------|---------------------|-------|-------|---|----------------------------------------------------------------------------------------------------|
| k141_10343 | Prodigal:002006 CDS | 6276  | 9107  |   | 0 ID=DPBJCF0K_00054;inference=ab initio prediction:Prodigal:002006;locus_tag=DPBJCF0K_00054;product=hypothetical protein                                 |
| k141_10343 | Prodigal:002006 CDS | 9230  | 10111 |   | 0 ID=DPBJCFOK_00055;Name=atpG;db_xref=COG:COG0224;gene=atpG;inference=ab_initio prediction:Prodigal:002006,similar to AA sequence:UniProtKB:P37810;locu  |
| k141_10343 | Prodigal:002006 CDS | 10236 | 10979 |   | 0 ID=DPBJCFOK 00056;Name=scpB;gene=scpB;inference=ab initio prediction:Prodigal:002006,protein motif:HAMAP:MF_01804;locus_tag=DPBJCFOK_00056;product=Se  |
| k141 10343 | Prodigal:002006 CDS | 11052 | 12002 |   | 0 ID=DPBJCFOK 00057;eC number=3.1.4.46;Name=glpQ;db xref=COG:COG0584;gene=glpQ;inference=ab initio prediction:Prodigal:002006,similar to AA sequence:Ur  |
| k141 10343 | Prodigal:002006 CDS | 11992 | 12990 |   | 0 ID=DPBJCF0K 00058; inference=ab initio prediction: Prodigat: 002000; iocus tag=DPBJCF0K 00058; product=hypothetical protein                            |
| k141_10343 | Prodigal:002006 CDS | 13132 | 13656 |   | 0 ID=DPBJCF0K 00059;eC number=1.13.11.6;Name=nbaC;gene=nbaC;inference=ab initio prediction:Prodigal:002006,similar to AA sequence:UniProtKB:01LCS4;locu  |
| k141_10343 | Prodigal:002006 CDS | 13832 | 15289 |   | 0 ID=DPBJCF0K_00060;eC_number=1.2.1.32;Name=amnC;gene=amnC;inference=ab initio prediction:Prodigal:002006,similar to AA sequence:UniProtKB:09KWS5;locus  |
| k141_10343 | Prodigal:002006 CDS | 15354 | 16199 |   | 0 ID=DPBJCF0K_00061;inference=ab initio prediction:Prodigal:002006;locus_tag=DPBJCF0K_00061;product=hypothetical protein                                 |
| k141_10343 | Prodigal:002006 CDS | 16329 | 17603 |   | 0 ID=DPBJCF0K_00062;eC_number=3.7.1.3;Name=kynU;gene=kynU;inference=ab_initio_prediction:Prodigal:002006,similar_to_AA_sequence:UniProtKB:P83788;locus_  |
| k141_10343 | Prodigal:002006 CDS | 17603 | 18961 |   | 0 ID=DPBJCF0K 00063;eC number=1.14.13.9;Name=kmo_1;db_xref=C0G:C0G0654;gene=kmo_1;inference=ab initio prediction:Prodigal:002006,similar to AA sequence  |
| k141_10343 | Prodigal:002006 CDS | 18964 | 19584 |   | 0 ID=DPBJCF0K 00064;Name=paiB;db xref=C0G:C0G2808;gene=paiB;inference=ab initio prediction:Prodigal:002006,similar to AA sequence:UniProtKB:P21341;locu  |
| k141 10343 | Prodigal:002006 CDS | 19594 | 20403 |   | 0 ID=DPBJCFOK 00065;eC number=4.1.1.23;Name=pyrF;db xref=COG:COG0284;gene=pyrF;inference=ab initio prediction:Prodigal:002006,similar to AA sequence:Ur  |
| k141 10343 | Prodigal:002006 CDS | 20400 | 20933 |   | 0 ID=DPBJCF0K 00066;inference=ab initio prediction:Prodigal:002006;locus tag=DPBJCF0K 00066;product=hypothetical protein                                 |
| k141 10343 | Prodigal:002006 CDS | 20930 | 21535 |   | 0 ID=DPBJCF0K 00067; inference=ab initio prediction:Prodigal:002006;locus tag=DPBJCF0K 00067;product=hypothetical protein                                |
| k141_10343 | Prodigal:002006 CDS | 21663 | 22139 |   | 0 ID=DPBJCF0K_00068;inference=ab initio prediction:Prodigal:002006;locus_tag=DPBJCF0K_00068;product=hypothetical protein                                 |
| k141_10343 | Prodigal:002006 CDS | 22129 | 22329 |   | 0 ID=DPBJCF0K_00069;inference=ab initio prediction:Prodigal:002006;locus_tag=DPBJCF0K_00069;product=hypothetical protein                                 |
| k141_10343 | Prodigal:002006 CDS | 22399 | 23397 |   | 0 ID=DPBJCF0K_00070;inference=ab initio prediction:Prodigal:002006;locus_tag=DPBJCF0K_00070;product=hypothetical protein                                 |
| k141_10343 | Prodigal:002006 CDS | 23372 | 23944 |   | 0 ID=DPBJCF0K_00071;inference=ab initio prediction:Prodigal:002006;locus_tag=DPBJCF0K_00071;product=hypothetical protein                                 |
| k141_10343 | Prodigal:002006 CDS | 23941 | 24492 |   | 0 ID=DPBJCF0K_00072;Name=sigW;db_xref=C0G:C0G1595;gene=sigW;inference=ab_initio prediction:Prodigal:002006,similar to AA sequence:UniProtKB:Q45585;locu  |
| k141_10343 | Prodigal:002006 CDS | 24764 | 25948 |   | 0 ID=DPBJCFOK_00073;eC_number=1.3.99.32;Name=Acd;gene=Acd;inference=ab initio prediction:Prodigal:002006,similar to AA sequence:UniProtKB:C3UVB0;locus_  |
| k141_10343 | Prodigal:002006 CDS | 26037 | 26933 |   | 0 ID=DPBJCFOK_00074;eC_number=1.1.1.157;Name=mmgB;db_xref=COG:COG1250;gene=mmgB;inference=ab initio prediction:Prodigal:002006,similar to AA sequence:   |
| k141_10343 | Prodigal:002006 CDS | 26984 | 27733 |   | 0 ID=DPBJCF0K_00075;inference=ab initio prediction:Prodigal:002006;locus_tag=DPBJCF0K_00075;product=hypothetical protein                                 |
| k141_10343 | Prodigal:002006 CDS | 27755 | 28081 |   | 0 ID=DPBJCFOK_00076;Name=yjbR;db_xref=COG:COG2315;gene=yjbR;inference=ab_initio prediction:Prodigal:002006,similar to AA sequence:UniProtKB:P0AF50;locu  |
| k141_10343 | Prodigal:002006 CDS | 28085 | 28426 |   | 0 ID=DPBJCF0K_00077;inference=ab initio prediction:Prodigal:002006;locus_tag=DPBJCF0K_00077;product=hypothetical protein                                 |
| k141_10343 | Prodigal:002006 CDS | 28466 | 29071 |   | 0 ID=DPBJCFOK_00078;Name=yigZ;db_xref=COG:COG1739;gene=yigZ;inference=ab_initio prediction:Prodigal:002006,similar to AA sequence:UniProtKB:P27862;locu  |
| k141_10343 | Prodigal:002006 CDS | 29074 | 30174 |   | 0 ID=DPBJCFOK_00079;Name=ribD;db_xref=COG:COG0117:gene=ribD:inference=ab initio prediction:Prodigal:002006,similar to AA sequence:UniProtKB:P17618;locu  |
| k141_10343 | Prodigal:002006 CDS | 30237 | 31091 |   | 0 ID=DPBJCFOK_00080;eC_number=2.1.1.297;Name=prmC_gene=prmC; inference=ab initio prediction:Prodigal:002006,protein motif:HAMAP:MF_02126;locus_tag=DPBJC |
| k141_10343 | Prodigal:002006 CDS | 31081 | 31485 |   | 0 ID=DPBJCF0K_00081;inference=ab initio prediction:rrogigal:002006;locus_tag=DPBJCF0K_00081;product=hypothetical protein                                 |
| k141_10343 | Prodigal:002006 CDS | 31558 | 32232 |   | 0 ID=DPBJCF0K_00082;Name=tolQ_1;gene=tolQ_1;inference=ab initio prediction:Prodigal:002006,protein motif:HAMAP:MF_02202;locus_tag=DPBJCF0K_00082;produc  |
| k141_10343 | Prodigal:002006 CDS | 32440 | 33366 |   | 0 ID=DPBJCFOK_00083;Name=qmcA;db_xref=COG:COG0330;gene=qmcA;inference=ab initio prediction:Prodigal:002006,similar to AA sequence:UniProtKB:P0AA53;locu  |
| k141 10343 | Prodigal:002006 CDS | 33465 | 33980 | + | 0 ID=DPBJCF0K 00084:eC number=2.3.1.57:Name=paiA 1:db xref=COG:COG0454:gene=paiA 1:inference=ab initio prediction:Prodigal:002006.similar to AA sequence |

## **Bioinformatics is like Lego**<sup>®</sup>

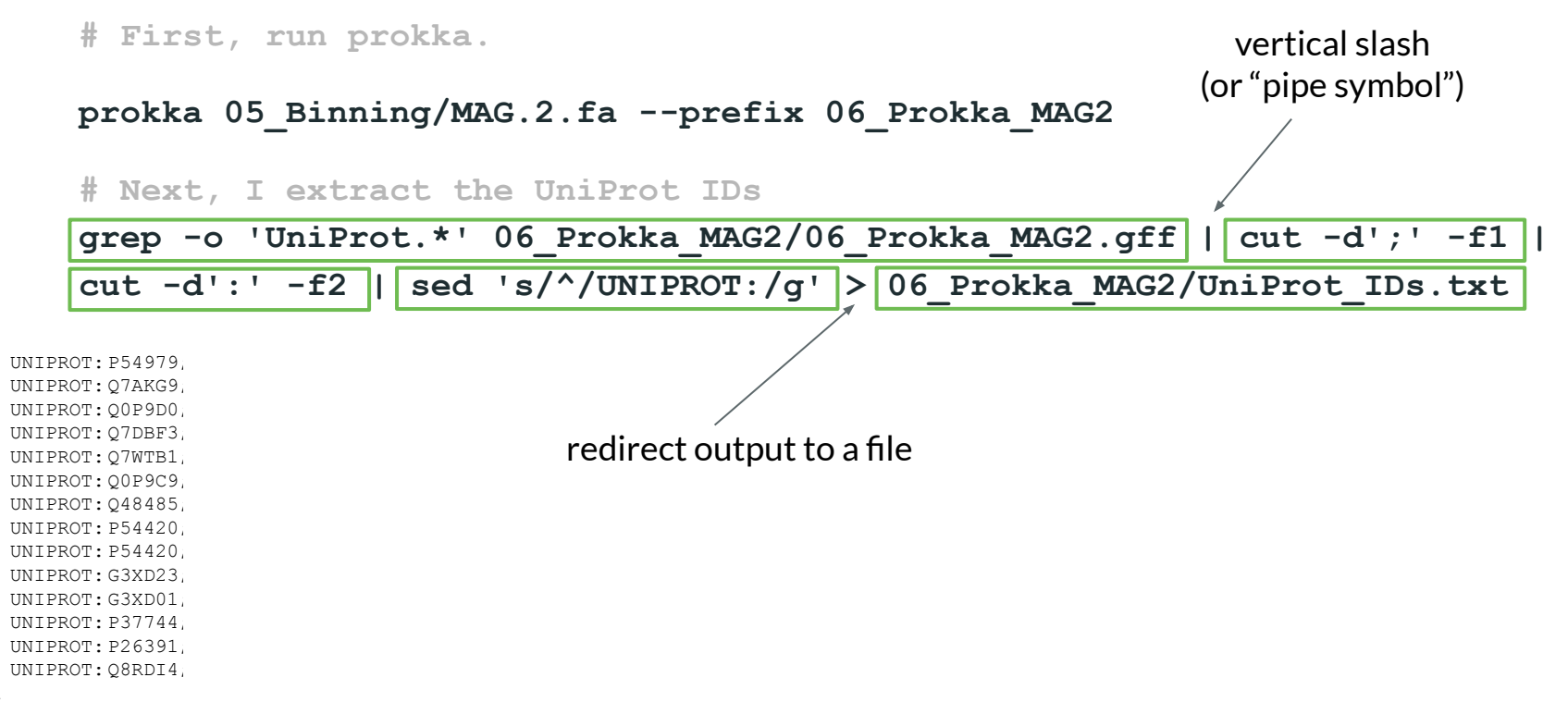

### iPath3: visualise metabolism with uniprot IDs

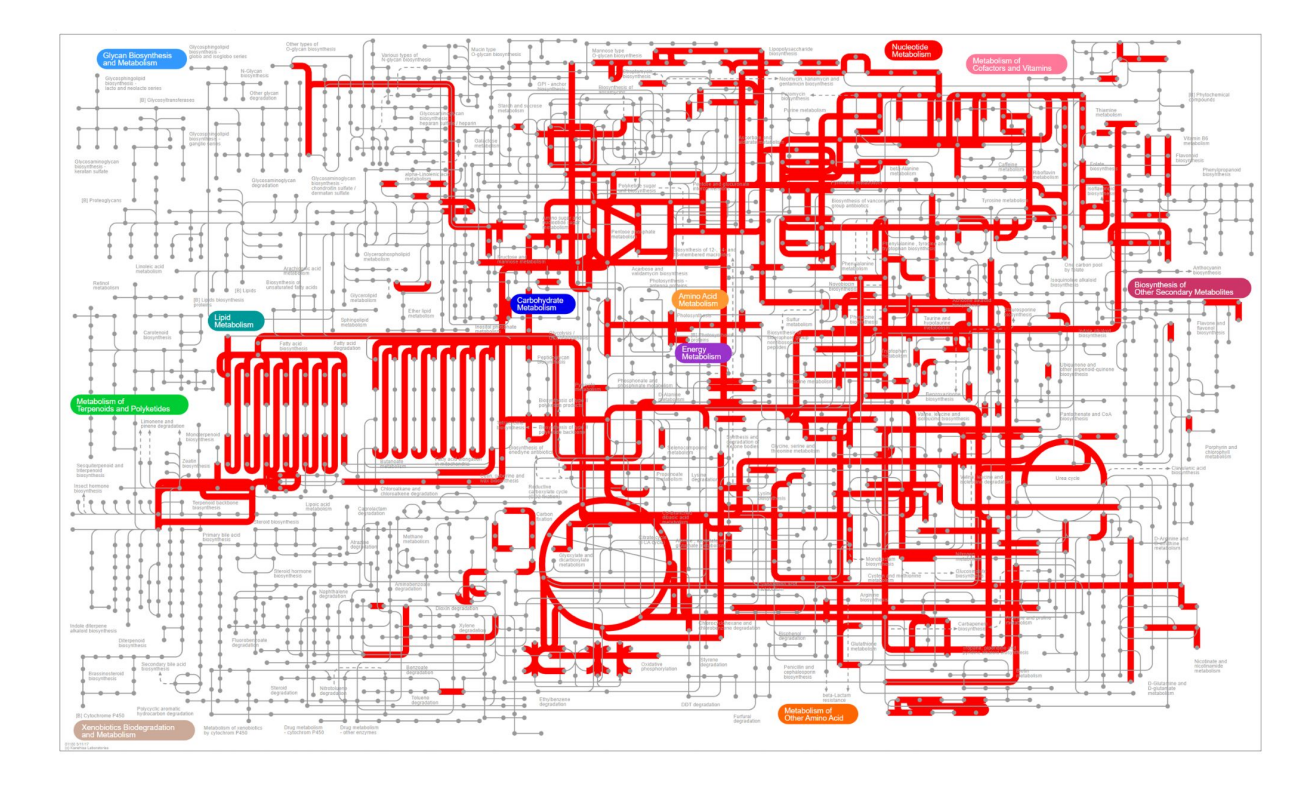
### **Others (web-based) things you could try this afternoon**

- Interproscan: protein family and domain prediction
- Antismash: predict secondary metabolite gene clusters
- BlastKOALA: predict KEGG Ontology gene categories
- Phaster: prophage prediction
- ICEberg: integrative element prediction
- And a lot more :)

## **Contig annotation tool (CAT, not cat)**

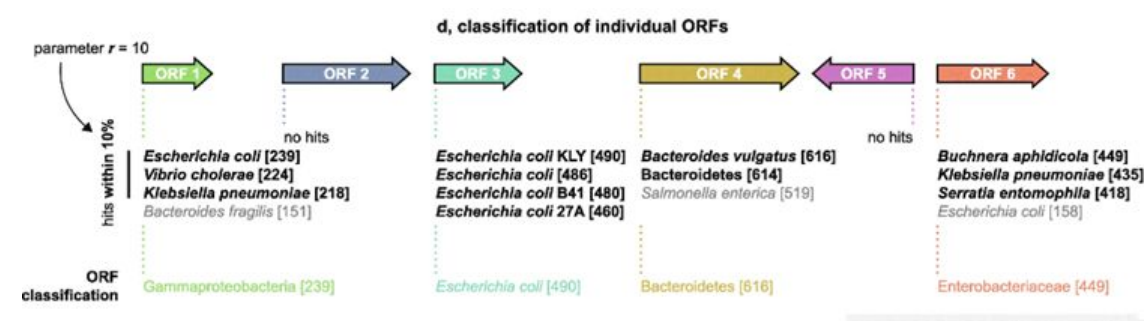

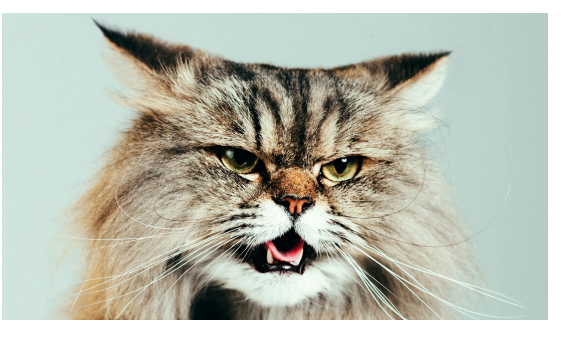

#### e, contig / MAG classification

|                     | ORF 1 | ORF 3 | ORF 4 | ORF 6 | sum  | fraction of<br>B <sub>sum</sub> | >mbs |
|---------------------|-------|-------|-------|-------|------|---------------------------------|------|
| Superkingdom        |       |       |       |       |      | a can                           |      |
| Bacteria            | 239   | 490   | 616   | 449   | 1794 | 1.0                             | yes  |
| Phylum              |       |       |       |       |      |                                 |      |
| Proteobacteria      | 239   | 490   |       | 449   | 1178 | 0.66                            | yes  |
| Bacteroidetes       |       |       | 616   |       | 616  | 0.34                            | no   |
| Class               |       |       |       |       |      |                                 |      |
| Gammaproteobacteria | 239   | 490   |       | 449   | 1178 | 0.66                            | yes  |
| Order               |       |       |       |       |      |                                 |      |
| Enterobacteriales   |       | 490   |       | 449   | 939  | 0.52                            | yes  |
| Family              |       |       |       |       |      |                                 |      |
| Enterobacteriaceae  |       | 490   |       | 449   | 939  | 0.52                            | yes  |
| Genus               |       |       |       |       |      |                                 |      |
| Escherichia         |       | 490   |       |       | 490  | 0.27                            | no   |
| Species             |       |       |       |       |      |                                 |      |
| Escherichia coli    |       | 490   |       |       | 490  | 0.27                            | no   |

#### B<sub>sum</sub> = 239 + 490 + 616 + 449 = 1794

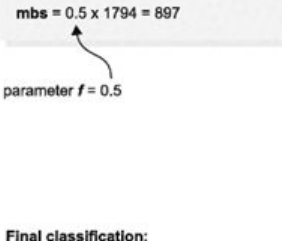

Final classification: Bacteria (1.0) Proteobacteria (0.66) Gammaproteobacteria (0.66) Enterobacteriales (0.52) Enterobacteriaceae (0.52)

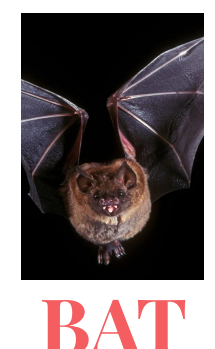

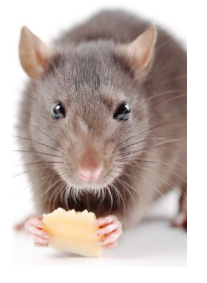

### RAT

### **CAT** + **RAT** + **Krona**

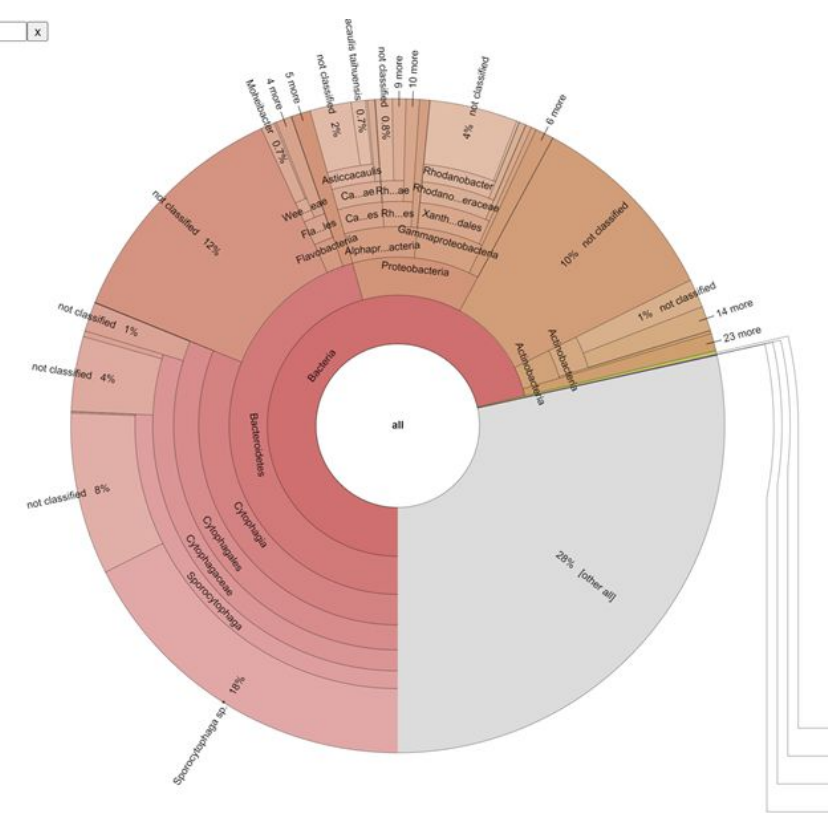

**<u>RAT</u>** is used to estimate the abundances of contigs (again, this is simply read mapping!)

Then, the results of <u>CAT</u> can be plotted in a hierarchical diagram, like a Krona plot  $\leftarrow$ 

# **Metabolic modelling**

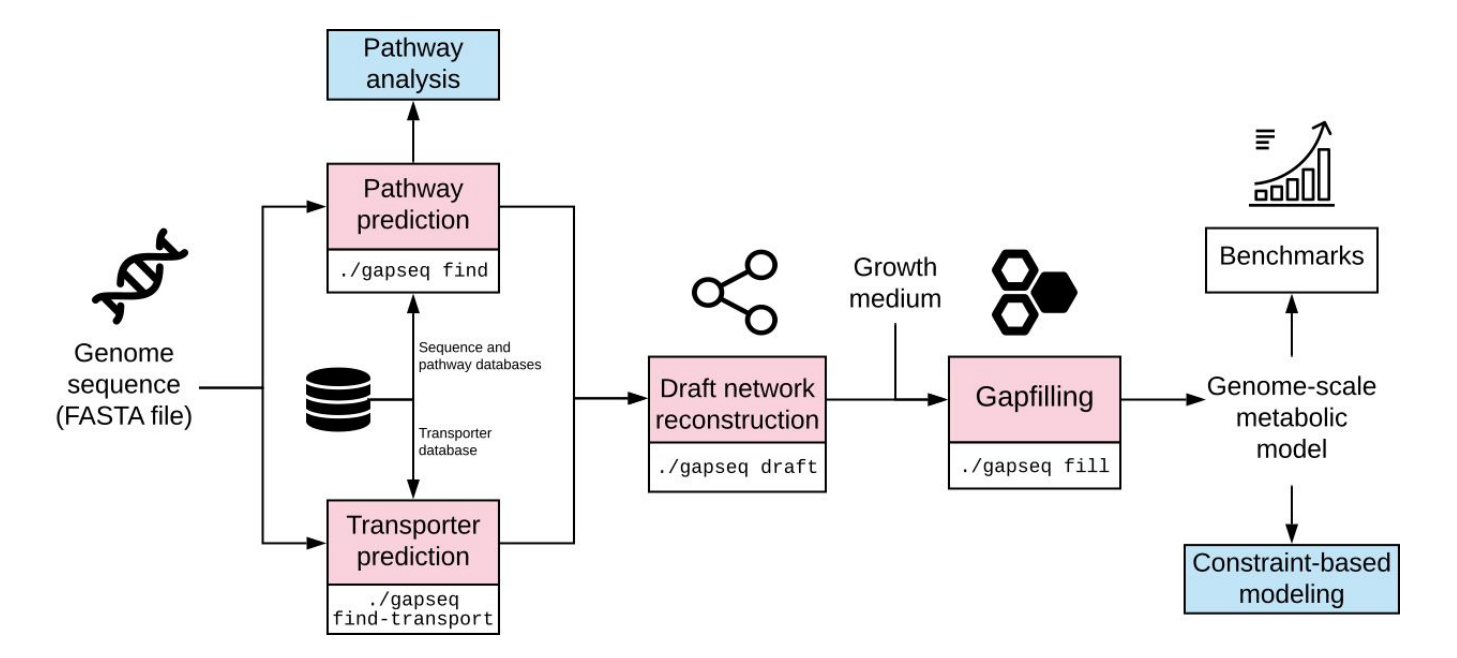

Predicting the reactions present in MAGs and trying to make models "generate biomass"

### **Horizontal Gene Transfer**

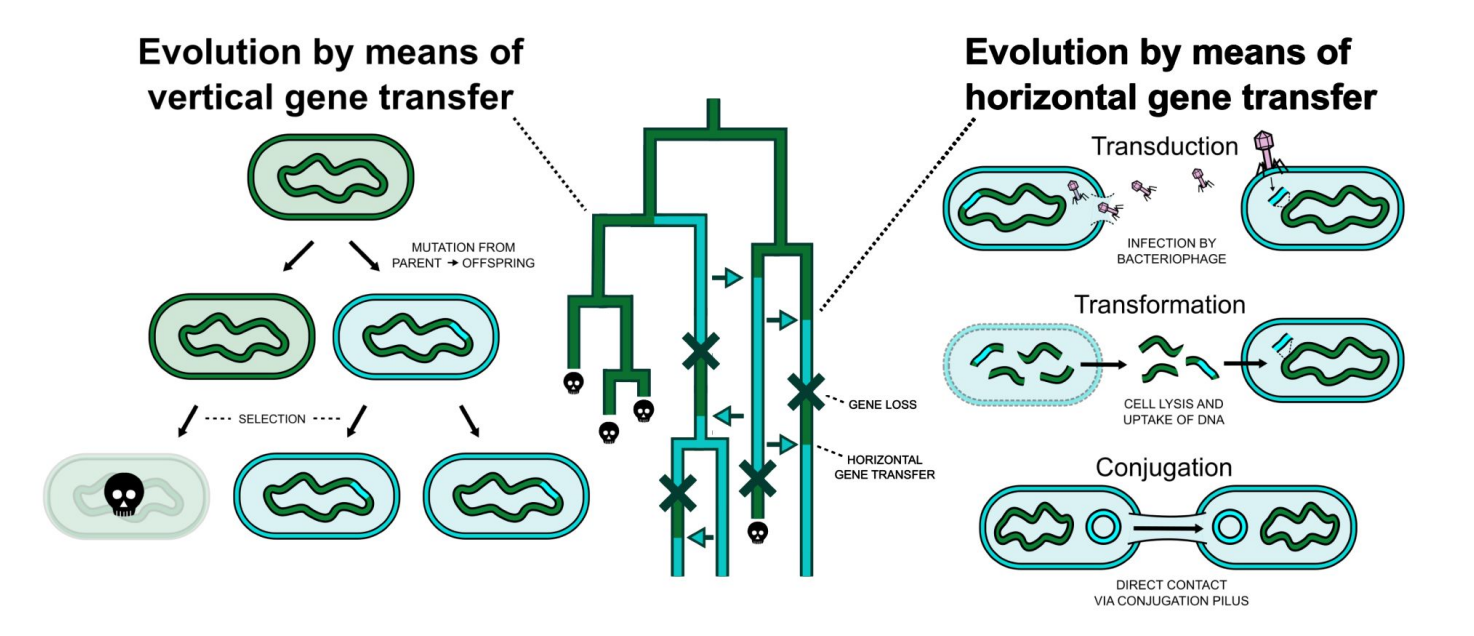

"The walls that divide bacteria from one another are far from solid. Taken to extremes, the preponderance of HGT could even imply that microbiomes are better conceptualized as collections of locally adaptive genes, rather than communities of locally adapted species", – J.P. Hall, 2021

## HGT and loss dominate bacterial evolution

Quantify **mutations** that entail whole genes:

- -> Duplication of a gene (Expansion)
- -> Deletion of a duplicated gene (Reduction)
- -> Deletion of the only copy of a gene (Loss)
- -> Gain (mostly HGT)

Research article | Open Access | Published: 21 August 2014

### Genomes in turmoil: quantification of genome dynamics in prokaryote supergenomes

Pere Puigbò, Alexander E Lobkovsky, David M Kristensen, Yuri I Wolf & Eugene V Koonin 🖂

BMC Biology 12, Article number: 66 (2014) | Cite this article 6603 Accesses | 115 Citations | 13 Altmetric | Metrics

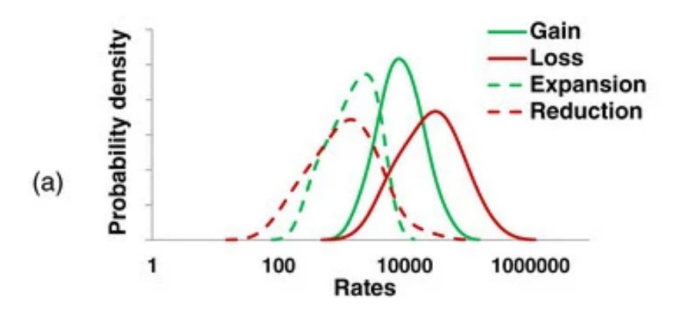

"Indeed, the estimated rates of gene family gain and loss in some groups of bacteria are such that multiple genes appear to come and go over the time required for a single nucleotide substitution to occur in an evolving gene."

### The tree of one percent

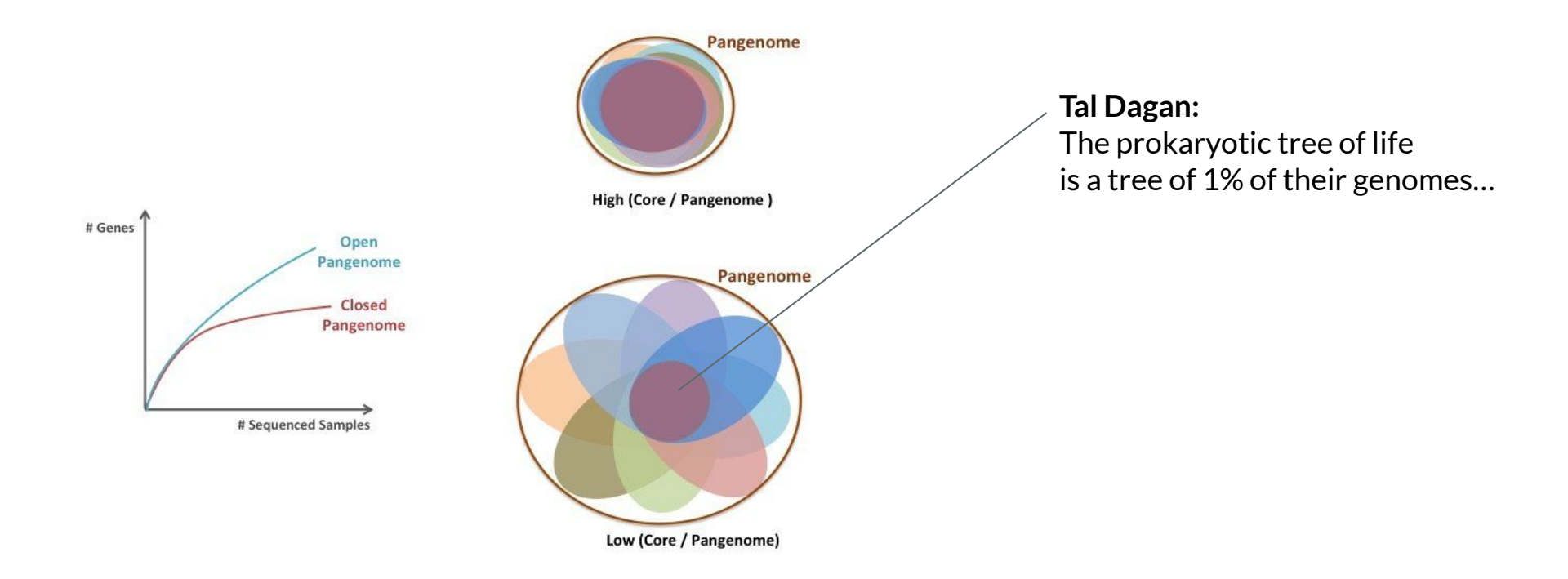

## This changes how we think about "descent with modification"

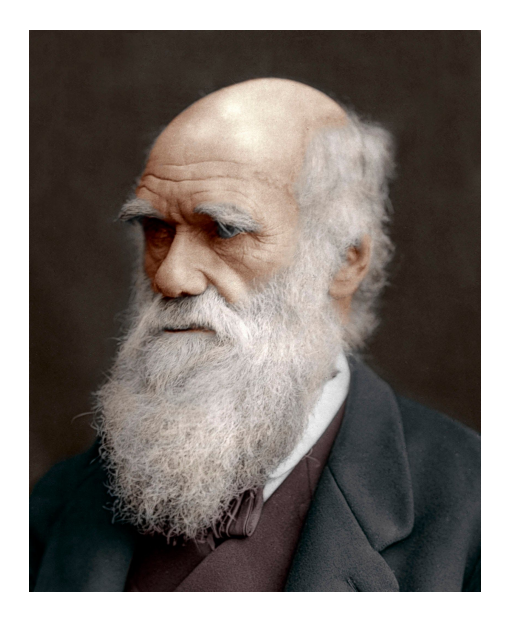

<u>Descent with modification still applies</u>, but to who does it apply? Genes? Bacteria? Groups?

<u>My preferred perspective:</u> to all of them. Selection can act on all these levels in concert: theory of multi-level evolution

### **Multi-level evolution simulations**

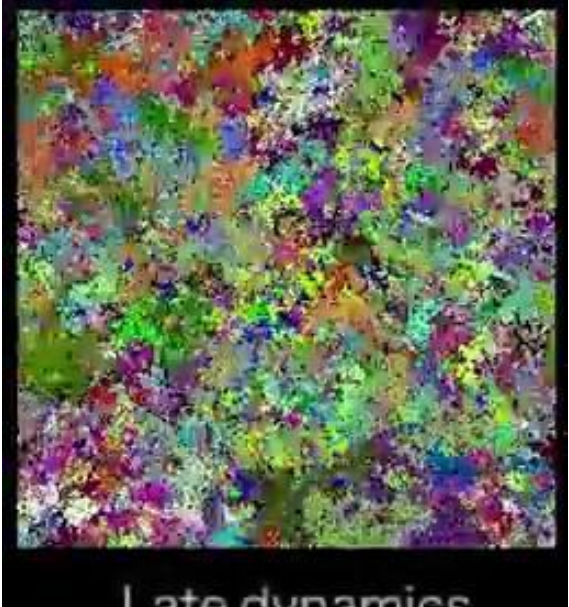

(T > 200.000) Colours depict different strains

### How do detect HGT with MGX?

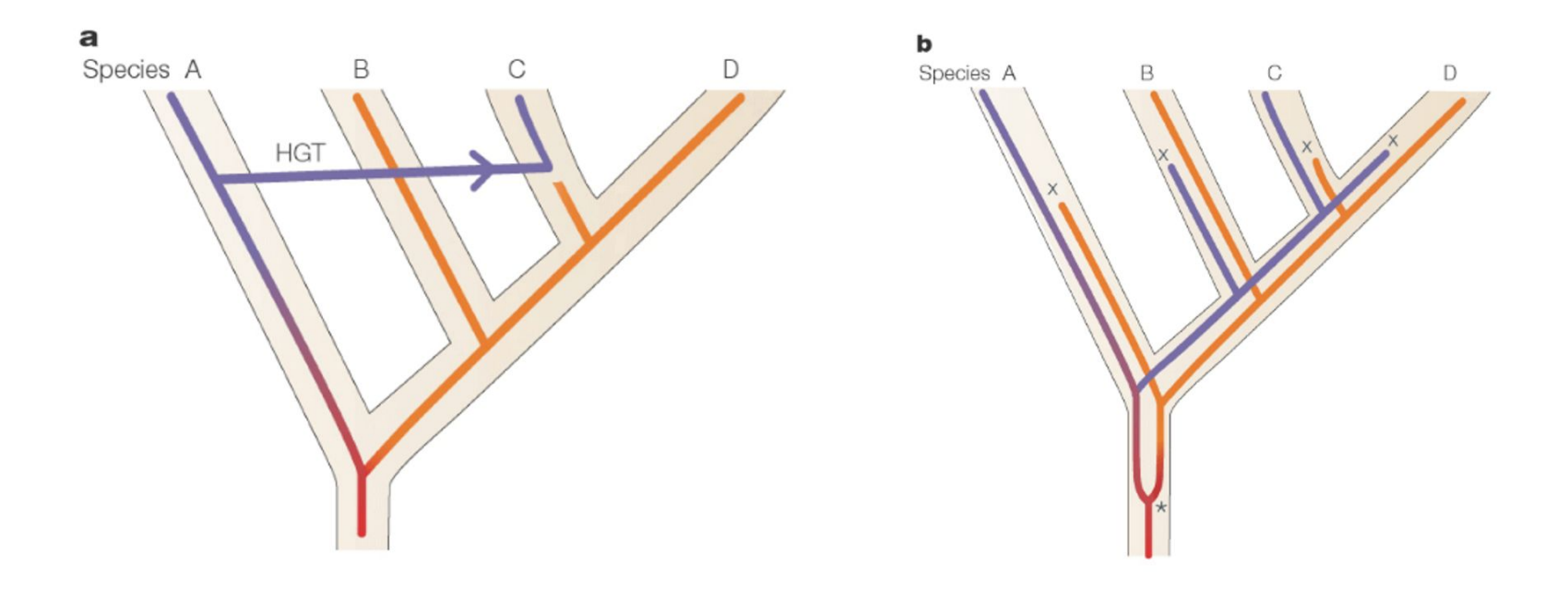

### **How do detect HGT with MGX?**

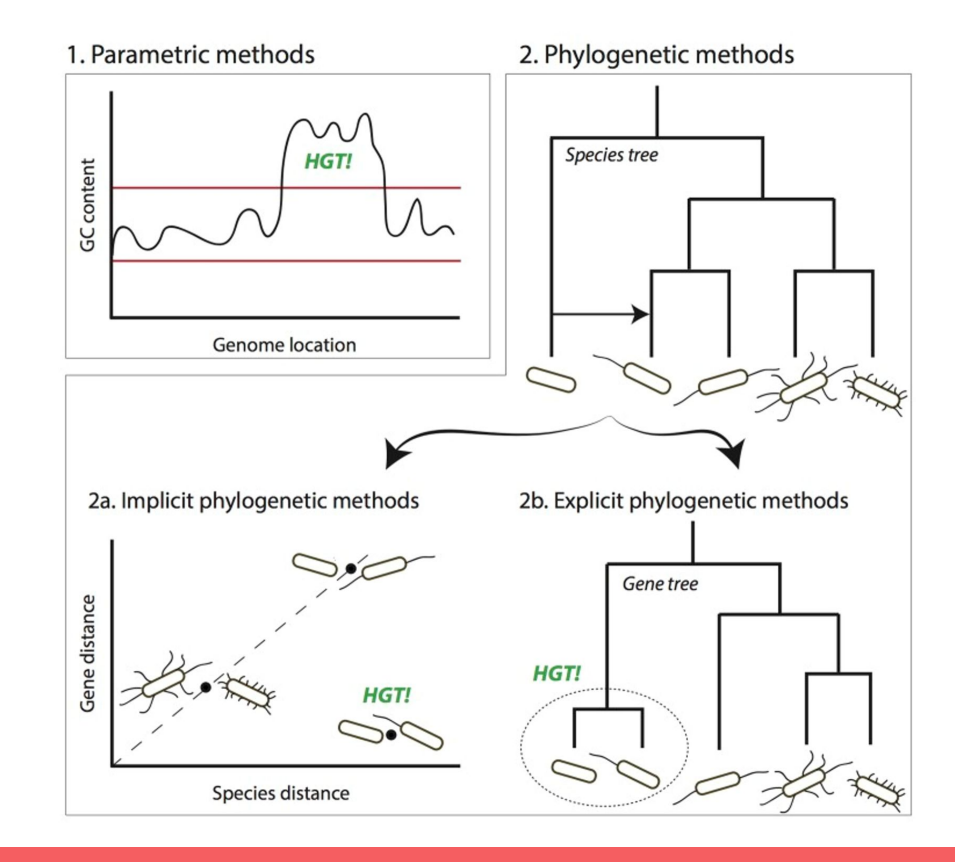

## **Differential read mapping**

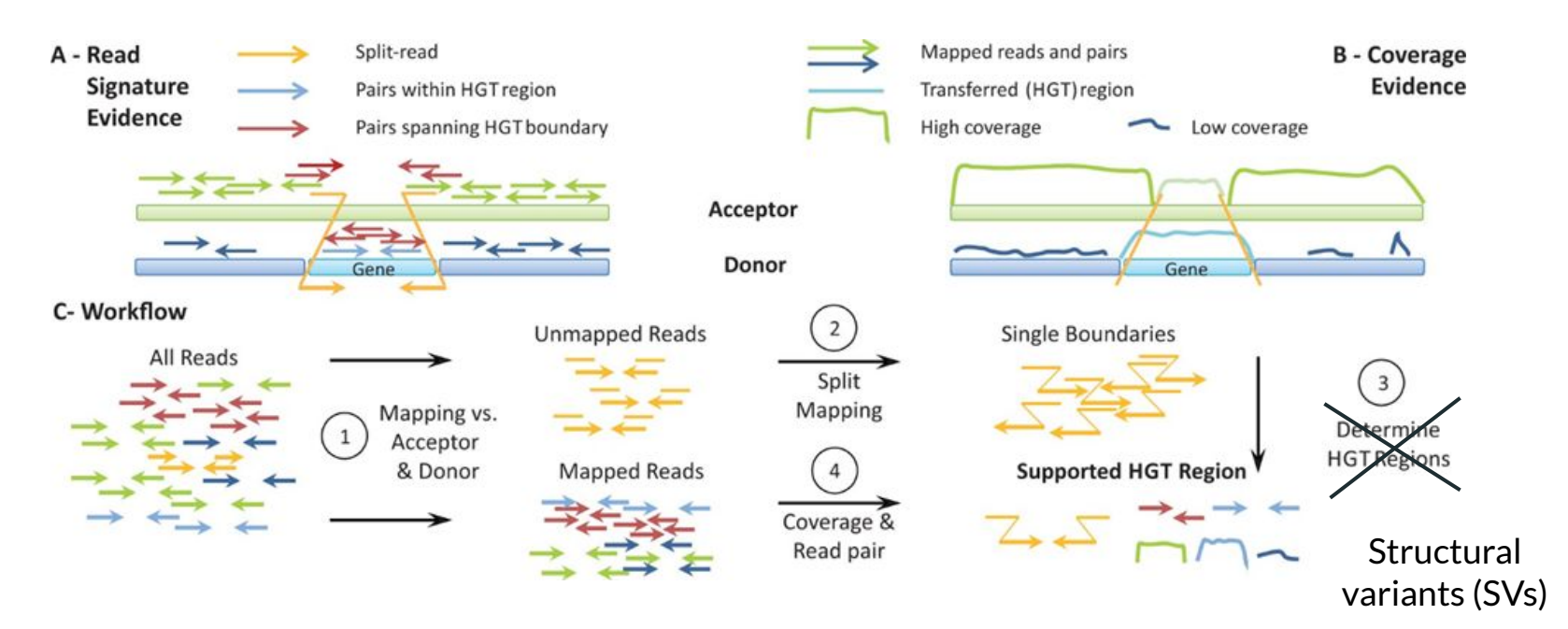

Trappe et al., 2016

#### a. Temporal trajectories of dominant MAGs

#### b. Metabolic functions of MAGs

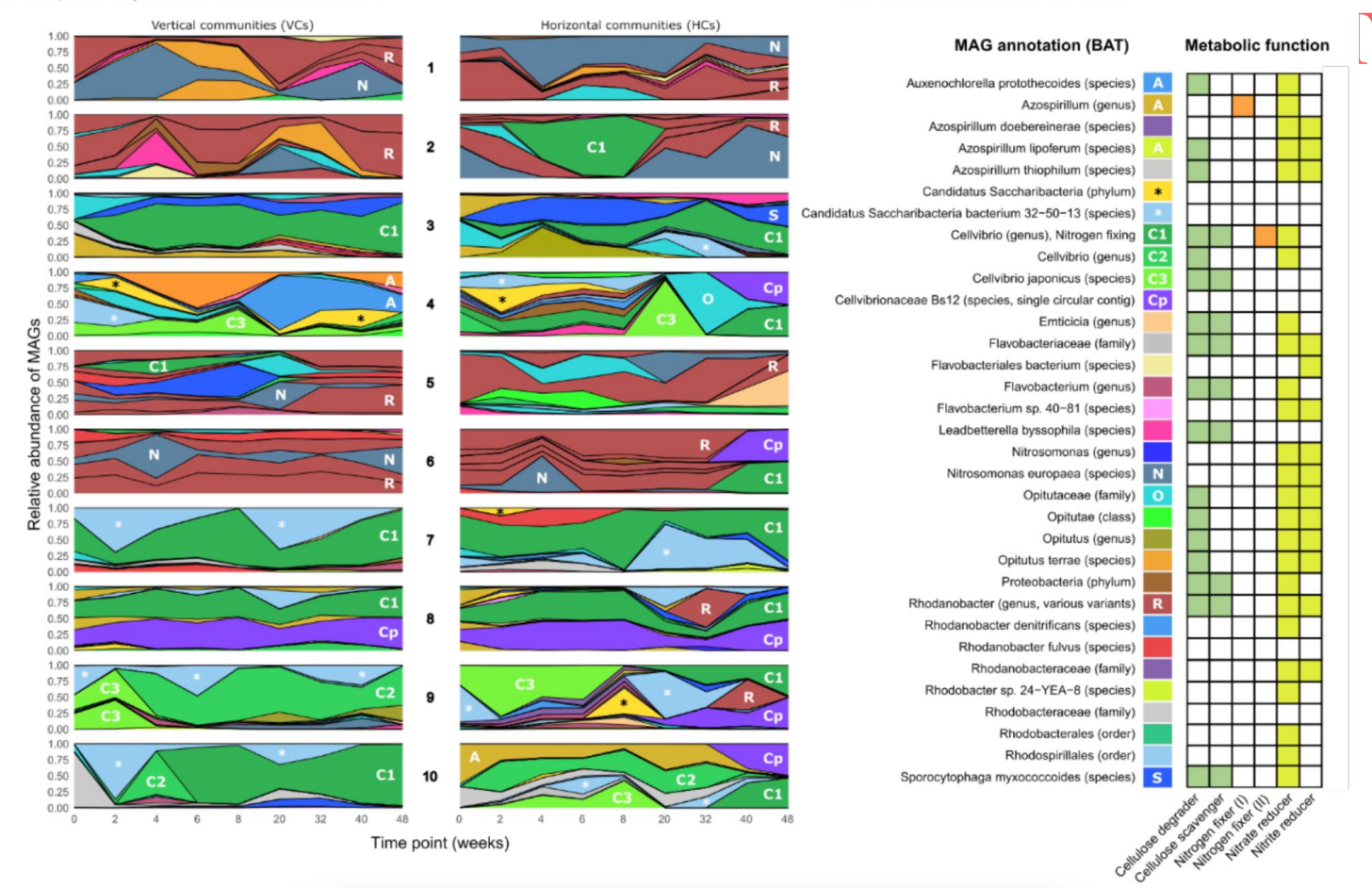

**a.** [

### An experimental solution to detect HGT

#### **b.** Evolution in horizontal communities yields two types of "unique sequences"

i) rare sequences missed by earlier sampling

#### ii) genuine transfer from other community

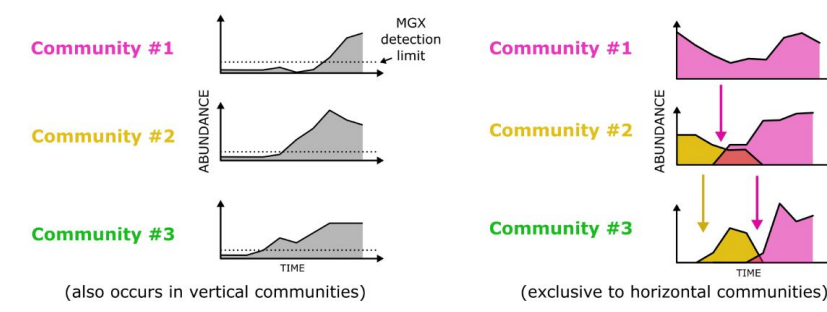

#### e. Reconstruct dissemination (xenoseq\_trace)

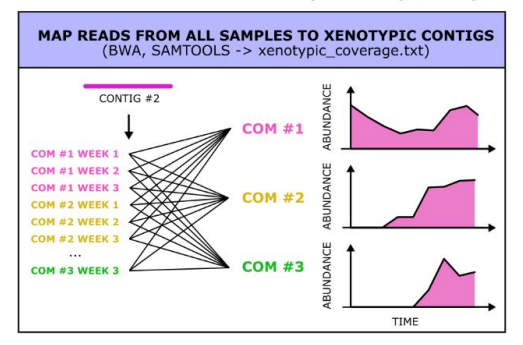

### How to use xenoseq

- 1. Install xenoseq (or use the one in the workshop-environment)
- 2. Prepare a "metadata file":
- 3. Run: \$ xenoseq -m xenoseq\_metadata.txt -p reads -r \_R\*.fastq -1 -t -o 08\_Xenoseq
- 4. More help and list of all options: \$xenoseq -h
- 5. If you get stuck, I've build in an AI that can help you by sending an email to <u>bramvandijk88@gmail.com</u>, but it's pretty slow sometimes ... :(

| ŧquery         | reference   |
|----------------|-------------|
| Community_1_T1 | Ancestral_1 |
| Community_1_T2 | Ancestral_1 |
| Community_1_T3 | Ancestral_1 |
| Community_2_T1 | Ancestral_2 |
| Community_2_T2 | Ancestral_2 |
| Community 2 T3 | Ancestral 2 |

## **Caution: xenoseq works, but biology is messy**

### The simulated mock data test:

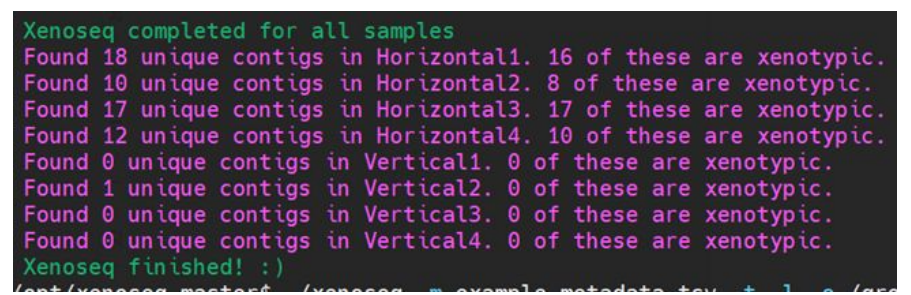

### Steven's compost communities:

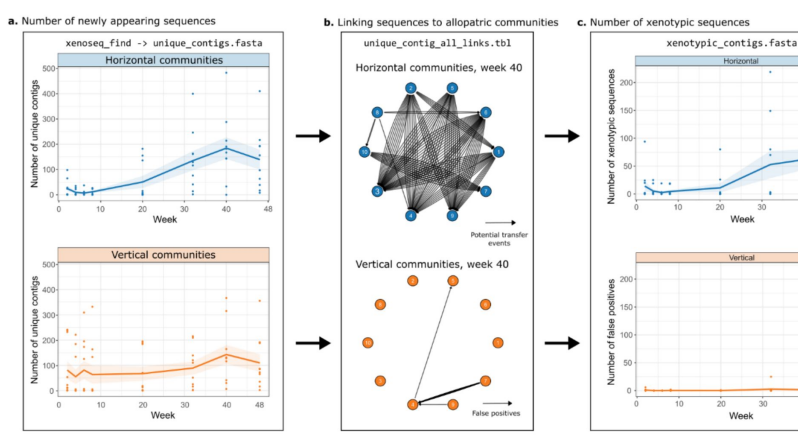

### Ampicilin experiments...

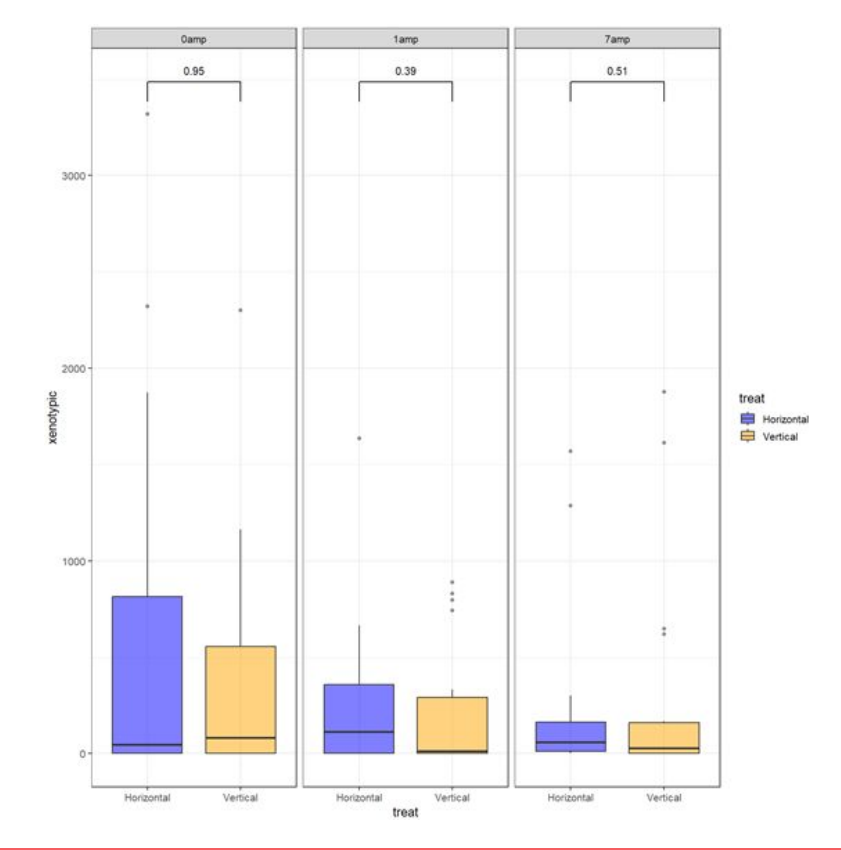

### **Limits of MGE detection tools:**

#### a. MGE detection tools applied to xenotypic sequences in compost

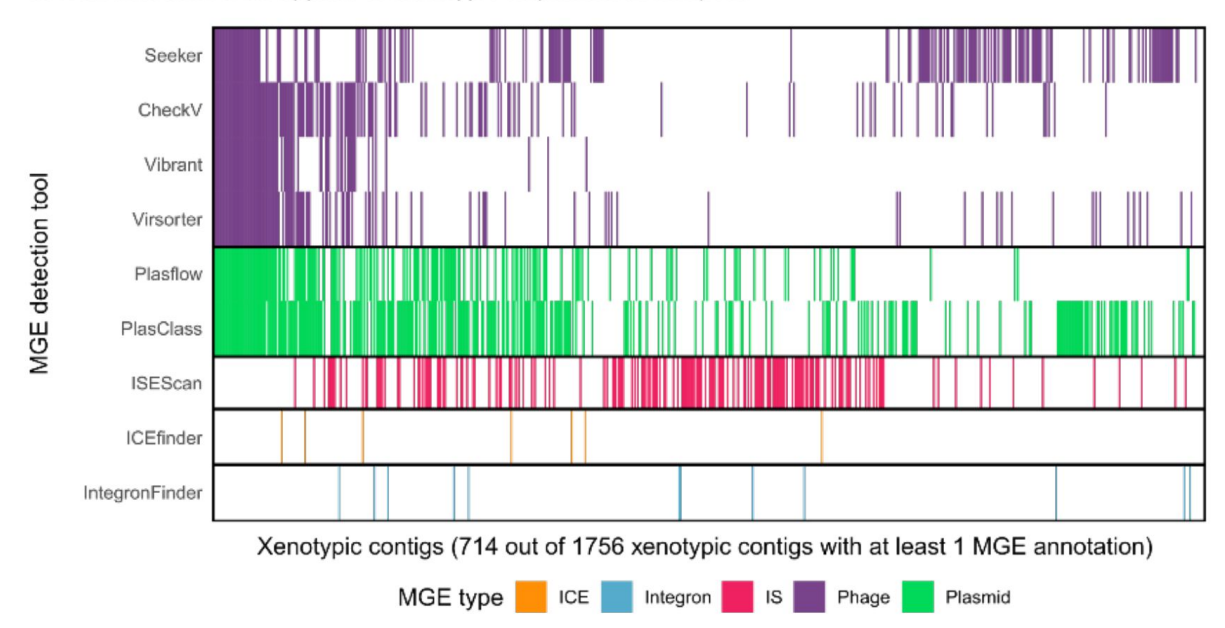

### **Movement of MGEs across communities:**

"xenotypic\_coverage.txt"

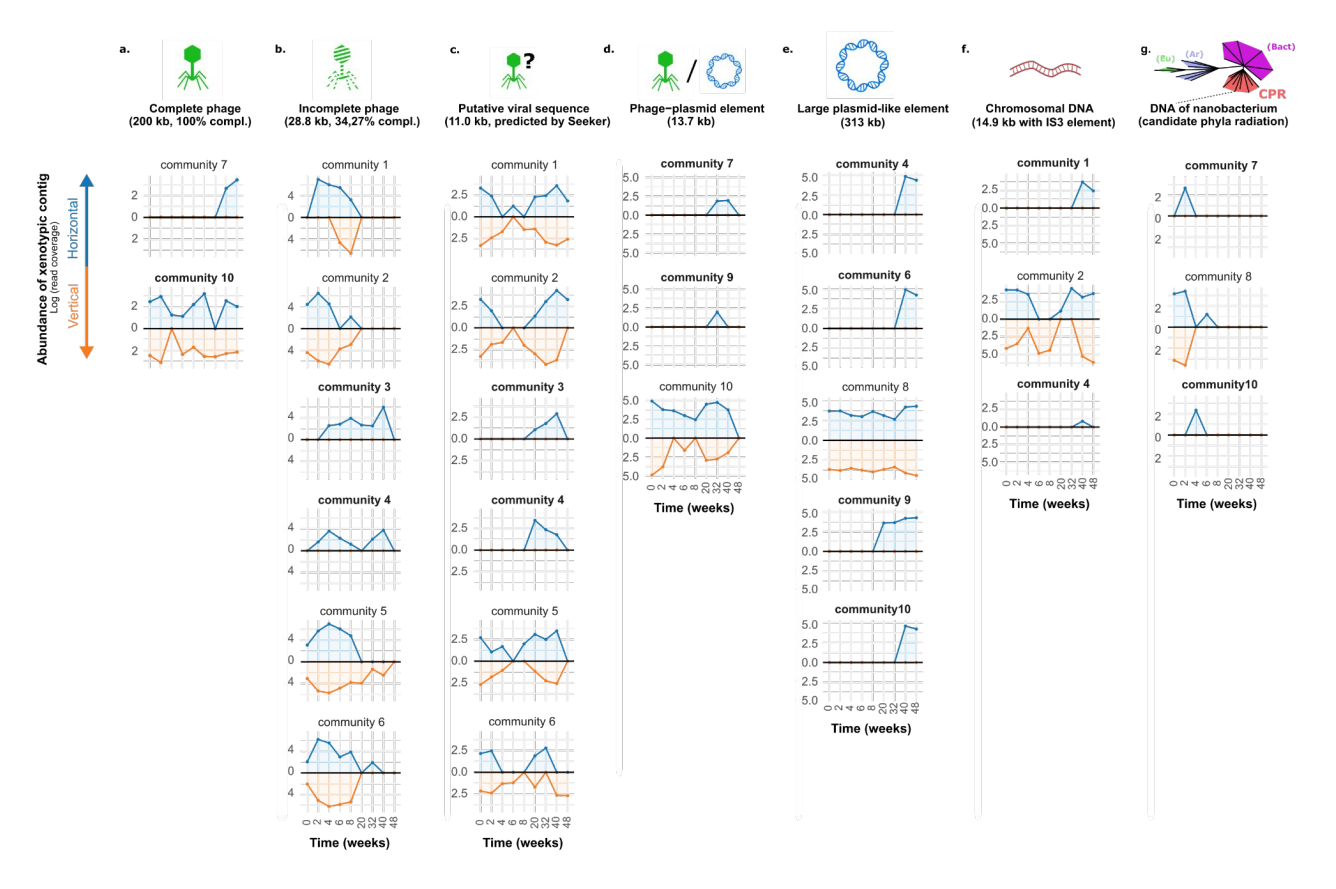

### MGX take home messages

- Microbes are "too flexible" to simply assume function based on their annotated species. It's time to move beyond 16S / read annotation
- Instead: try to reserve "annotation" for later stages in the process
- Assembly and read mapping is 90% of what you'll do first
- <u>It can't be done with 100% computational tools</u>: experimental approaches are necessary to improve our ability to detect HGT!

## Hand-on part of the workshop

### What to do?

- <u>Option 1:</u> follow instructions in the workshop manual to get some finger exercises on how to do each step. Because MGX is not super fast, running the whole suite will take a while...
- <u>Option 2:</u> study the scripts from option 1 without running, and go inspect some of the output that was already run for you at: /groups/mpistaff/MGX\_workshop/MGX\_workshop\_va ndijk
- Option 3: talk to me or Pauline about what you could do with \*your\* data. Are you stuck? Do you need help finding a tool? Let us know :)

### How do do it?

• On Windows you need to either (i) download a terminal emulator (MobaXterm is my hot tip), or (ii) use our webvpn service: <u>https://webvpn.evolbio.mpg.de/</u>

• Log into Wallace using ssh <username>@wallace.evolbiompg.de

 For webvpn users: your sessions may time out after some time of inactivity. If this happens, try opening up a 'screen' after you login to wallace like this:
 \$ screen

After you timed out (disconnected), you can find your session like this \$ screen -list

And reconnect like this: \$ screen -r <SESSION\_ID>

#### Logging in to Wallace: ssh vandijk@wallace

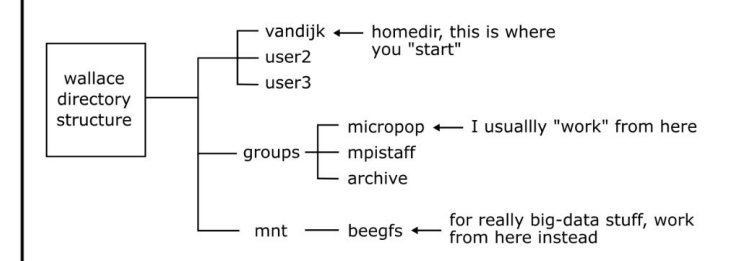

So, to do some stuff in your own directory in micropop:

- \$ cd /groups/micropop \$ mkdir my\_directory
- \$ cd my\_directory
- \$ bash my\_script.sh

#### Scripting with Bash (101)

- create/open new script, e.g. nano my\_script.sh
- first line should always be: #!/bin/bash
- example script:

#!/bin/bash

```
echo "Start script"
for file in *.fastq.gz; do
   gunzip $file
   echo "Done unzipping $file"
done;
echo "All files are unzipped. Hoping for the best!"
```

To run the script:

```
$ bash my_script.sh
```

**Pro tip**: if you have a slow script (e.g. one that copies a lot of files), first create a "dummy" script that simply prints the commands without executing them by adding "echo" in front of the steps.

#### Characters with special meanings:

|      | current directory                               |
|------|-------------------------------------------------|
| /    | parent directory                                |
| //   | parent directory of parent directory            |
| /    | root directory                                  |
| >    | pipe output to a file                           |
|      | <pre>(e.g. ls *.fastq &gt; all_reads.txt)</pre> |
| >>   | pipe output to file (append)                    |
| 1    | pipe output to another program                  |
|      | (e.g. ls *.fastq   grep "1A")                   |
| <    | reverse pipe                                    |
|      | (rarely used, but you may encounter it)         |
| &    | when typed after a command, it will             |
|      | put the process "in the background"             |
|      | meaning you will get your prompt back           |
|      | and can type more commands while the            |
|      | other program is running.                       |
| \$   | access a variable                               |
|      | (e.g. echo \$USER)                              |
| \$() | store output in variable                        |
|      | <pre>(e.g. variable=\$(command_here))</pre>     |

#### **Useful commands:**

| command | description                 | example                                     |
|---------|-----------------------------|---------------------------------------------|
| cd      | change directory            | cd /groups/micropop                         |
| ls      | list content of dir         | ls my/data                                  |
| ср      | copy a file                 | <pre>cp myfile.txt /groups/micropop</pre>   |
| mv      | move (or rename) file       | <pre>mv myfile.txt myfile_renamed.txt</pre> |
| cat     | print file content          | cat myfile.txt                              |
| WC      | count words, lines or chars | wc -l myfile.txt                            |
| grep    | find lines with pattern     | grep "read_001" myfile.txt                  |
| cut     | split by delimiter          | cat myfile.txt   cut -f2                    |
| nano    | command-line text editor    | nano my_script.sh                           |
| gedit   | graphical text editor       | gedit my_script.sh                          |
| sort    | sort input                  | cat myfile.txt   sort -n                    |
| uniq    | remove duplicate items      | cat myfile.txt   sort -n   uniq             |
| mkdir   | make new directory          | <pre>mkdir /groups/micropop/b_obama</pre>   |
| echo    | print something             | echo "Hello!"                               |
| gzip    | zip file                    | gzip reads.fastq                            |
| gunzip  | unzip file                  | gunzip reads.fastq                          |

#### Example of a chain of commands:

ls \*.fastq | grep "1A" | cut -d '\_' -f2 > all\_samples\_with\_1A.txt